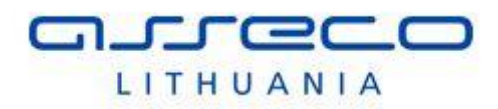

**Švietimo informacinių technologijų centras** Suvalkų g. 1, LT-03106, Vilnius

# Finansų valdymo ir apskaitos informacinės sistemos atnaujinimas

Mokymų medžiaga "Sutarčių apskaita. Biudžeto planavimas"

Versija <1.00> 2018-11-08

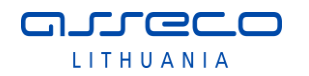

# Turinys

| Тι                     | irinys |        |                                              |  |  |  |  |
|------------------------|--------|--------|----------------------------------------------|--|--|--|--|
| 1                      | Ben    | dra d  | alis4                                        |  |  |  |  |
|                        | 1.1    | Dok    | umento tikslas                               |  |  |  |  |
| 1.2 Dokumento istorija |        |        |                                              |  |  |  |  |
|                        | 1.3    | Tern   | ninai ir sąvokos4                            |  |  |  |  |
| 2                      | Ben    | droji  | dalis5                                       |  |  |  |  |
|                        | 2.1    | Įmo    | nės atidarymas5                              |  |  |  |  |
|                        | 2.2    | Graf   | finė vartotojo sąsaja                        |  |  |  |  |
|                        | 2.2.   | 1      | Pagrindinis langas5                          |  |  |  |  |
|                        | 2.2.   | 2      | Peržiūros ir redagavimo režimai8             |  |  |  |  |
|                        | 2.3    | Paie   | ška 9                                        |  |  |  |  |
|                        | 2.4    | Filtra | avimas9                                      |  |  |  |  |
|                        | 2.4.   | 1      | Filtravimo būdai10                           |  |  |  |  |
|                        | 2.4.   | 2      | Filtrų įvedimo taisyklės11                   |  |  |  |  |
|                        | 2.5    | Stul   | pelių matomumo rodymas12                     |  |  |  |  |
|                        | 2.6    | Rūši   | avimas13                                     |  |  |  |  |
|                        | 2.7    | Duo    | menų įvedimo taisyklės14                     |  |  |  |  |
|                        | 2.7.   | 1      | Datos įvedimo taisyklės14                    |  |  |  |  |
|                        | 2.7.   | 2      | Sumų įvedimo taisyklės14                     |  |  |  |  |
|                        | 2.7.   | 3      | Sąrašo elemento pasirinkimas15               |  |  |  |  |
|                        | 2.8    | Tipir  | niai veiksmai sistemoje15                    |  |  |  |  |
|                        | 2.8.   | 1      | Naujo įrašo sukūrimas15                      |  |  |  |  |
|                        | 2.8.   | 2      | Įrašo panaikinimas16                         |  |  |  |  |
|                        | 2.8.   | 3      | Įrašo redagavimas16                          |  |  |  |  |
|                        | 2.8.   | 4      | Struktūrinis kodas16                         |  |  |  |  |
| 3                      | Pirk   | imų s  | sutartys19                                   |  |  |  |  |
|                        | 3.1    | Suta   | arties kortelės sukūrimas19                  |  |  |  |  |
|                        | 3.2    | Sąsł   | kaitos faktūros susiejimas su sutartimi22    |  |  |  |  |
|                        | 3.3    | Mok    | ėjimų susiejimas su sutartimi23              |  |  |  |  |
|                        | 3.3.   | 1      | Mokėjimo paraiškos susiejimas su sutartimi23 |  |  |  |  |
|                        | 3.3.   | 2      | Mokėjimo nurodymo susiejimas su sutartimi24  |  |  |  |  |
|                        | 3.4    | Pirki  | imų stebėsena25                              |  |  |  |  |
|                        | 3.4.   | 1      | Sutarčių stebėjimas25                        |  |  |  |  |
| 4                      | Biud   | lžeto  | planavimas                                   |  |  |  |  |

| 4.1  | 1.1         Sąmatos sumų įvedimas2    |    |  |  |  |  |  |
|------|---------------------------------------|----|--|--|--|--|--|
| 4.1. | 1 Sąmatų žurnalas                     | 27 |  |  |  |  |  |
| 4.2  | Sąmatos sumų peržiūra sąmatos formoje | 29 |  |  |  |  |  |
| 4.3  | Sąmatos kopijavimas                   | 30 |  |  |  |  |  |
| 4.4  | Sąmatos tikslinimas                   | 32 |  |  |  |  |  |
| 4.4. | 1 Tikslinimo įvedimas                 | 32 |  |  |  |  |  |
| 4.4. | 2 Tikslinimo klaidų taisymas          | 35 |  |  |  |  |  |
| 4.4. | .3 Tikslintos sąmatos peržiūra        | 35 |  |  |  |  |  |
| 4.5  | Sąmatos eksportas                     | 37 |  |  |  |  |  |

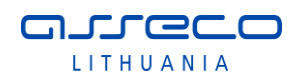

# 1 Bendra dalis

# **1.1 Dokumento tikslas**

Šiame dokumente pateikiami Švietimo informacinių technologijų centro vykdomo projekto "Profesinio mokymo ir mokymosi visą gyvenimą informacinių sistemų ir registrų plėtra" (projekto kodas Nr. 09.4.1-ESFA-V-713-02-0001) mokymų medžiaga administracijos darbuotojams.

# **1.2 Dokumento istorija**

| Versija | Data       | Autorius          | Pakeitimas          |
|---------|------------|-------------------|---------------------|
| 1.00    | 2018-11-08 | Ramunė Drąsutienė | Sukurtas dokumentas |
|         |            | -                 |                     |
|         |            |                   |                     |
|         |            |                   |                     |
|         |            |                   |                     |
|         |            |                   |                     |

# **1.3** Terminai ir sąvokos

| Nr. | Terminas | Paaiškinimas     |
|-----|----------|------------------|
| 1.  | SF       | Sąskaita faktūra |
| 2.  | DK       | Didžioji knyga   |

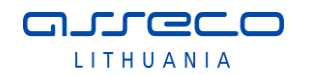

# 2 Bendroji dalis

# 2.1 Įmonės atidarymas

Inicijavus Dynamics NAV 2018 programą, atidaroma ta įmonė, su kuria vėliausiai dirbo ją atidaręs vartotojas. Jei vartotojas dirba su keliomis įmonėmis, prie kitos įmonės galima prisijungti spragtelėjus pele ant pagrindinio lango sisteminio meniu ir pasirinkus komandą "Pasirinkti įmonę", spustelėjus būsenos juostoje ties įmonės pavadinimu, arba nuspaudus klavišų kombinaciją "Ctrl+O".

| ní Pirki | n Pirkimo agentas - Microsoft Dynamics |  |  |  |  |  |
|----------|----------------------------------------|--|--|--|--|--|
| GO       | 🔻 🚰 Žydronės 🕨 Pagrindinis             |  |  |  |  |  |
| •        |                                        |  |  |  |  |  |
|          | Nustatyti darbo datą                   |  |  |  |  |  |
|          | Parinkti kalbą                         |  |  |  |  |  |
|          | Parinkti serverį                       |  |  |  |  |  |
| ₹        | Parinkti įmonę                         |  |  |  |  |  |
|          | Pritaikyti •                           |  |  |  |  |  |
|          | Žinynas 🕨                              |  |  |  |  |  |
|          | Baigti                                 |  |  |  |  |  |
|          |                                        |  |  |  |  |  |

Pav. 2-1 Įmonės atidarymas

# 2.2 Grafinė vartotojo sąsaja

### 2.2.1 Pagrindinis langas

Prisijungus prie sistemos, atverčiamas **Pagrindinis langas**. Tai yra pagrindinis NAV2018 programos langas. Pagrindinio lango svarbiausias elementas yra Naršymo sritis. Pagal pasirinktą naršymo srities elementą rodomas **Lapas**.(*Lapas yra Pagrindinio lango dalis*).

Sistemos pagrindinis darbo langas pavaizduotas paveikslėlyje žemiau.

| Saskanu planas - Microsoft Dynam                                     | nics NAV                      |                                                                                   |                    |                                                                                                    |                    |                                           |                                   |                                      |                  |                        |                          |
|----------------------------------------------------------------------|-------------------------------|-----------------------------------------------------------------------------------|--------------------|----------------------------------------------------------------------------------------------------|--------------------|-------------------------------------------|-----------------------------------|--------------------------------------|------------------|------------------------|--------------------------|
| 🗲 🕤 🛛 🔲 SMM_Apskaita_V                                               | /idosN 🕨 Pagrini              | dinis 🕨 Sąskaitų planas 🧚                                                         |                    |                                                                                                    |                    |                                           |                                   |                                      | 9                | Paieška (Ctrl+F3) 6    |                          |
| - Agrindinis veiksmai                                                | ORIENTUOTIS                   | S ATASKAITOS                                                                      |                    |                                                                                                    |                    |                                           |                                   |                                      |                  |                        |                          |
| Naujas Redaguoti<br>Naujas Redaguoti<br>Naujas Redaguoti<br>Tvarkyti | sąrašą Đ<br>Sąski<br>plano ji | aitų Bendrasis Uždaryti pajamų<br>trauka žurnalas (sąnaudų) ataskaitą<br>Apdoroti | registras          | Litte Litte | DK Fegistras       | Rodyti kaip<br>sąrašą diagramą<br>Rodinys | Pastabos Saitai<br>Rodyti pridėtą | Raujinti Valyti<br>filtra<br>Puslapi | Rasti            |                        |                          |
| Rolių centras<br>A Sąskaitų planas<br>Grynųjų pinigų sąskaitų likut  | Sąskaitų p                    | lanas *                                                                           |                    |                                                                                                    |                    |                                           | 2                                 | Įvesti filtruot                      | inus el   I      | Nr.<br>Joks filt       | ▼   →<br>tras netaikomas |
| Banko sąskaitos<br>> Pirkėjai                                        | Nr.                           | Pavadinimas                                                                       | Pajamų<br>(sąnaudų | Sąskaitos papildoma kategorija                                                                                                    | Sąskaitos<br>tipas | Sumavimas                                 | Bendr.<br>regist                  | Bendra<br>verslo re                  | Bendra<br>prekés | Grynasis<br>re pokytis | Likutis                  |
| Tiekėjai =                                                           | 00                            | Nebalansinės sąskaitos                                                            | Balansinė          |                                                                                                    | Iš viso            | 0 00 999999                               |                                   |                                      |                  |                        |                          |
| Pirkimo užsakymai                                                    | 0 000003                      | Nebalansinė sąskaita dvejybi                                                      | Balansinė          |                                                                                                    | Registravi         |                                           |                                   |                                      |                  |                        |                          |
| Ieinantys dokumentai                                                 | 01                            | Turtas pagal sutartis                                                             | Balansinė          |                                                                                                    | Iš viso            | 0 10 199999                               |                                   |                                      |                  |                        |                          |
| Pirkimo SF                                                           | 011                           | Saugoti priimtas turtas                                                           | Balansinė          |                                                                                                    | Iš viso            | 0 110 119999                              |                                   |                                      |                  |                        |                          |
| EB pardavimų ataskaita                                               | 0 110001                      | Saugoti priimtas turtas                                                           | Balansinė          |                                                                                                    | Registravi         |                                           |                                   |                                      |                  |                        |                          |
| Samatos 1                                                            | 0 12                          | Išsinuomotas turtas                                                               | Balansinė          |                                                                                                    | Iš viso            | 0 120 129999                              |                                   |                                      |                  |                        |                          |
| PVM ataskaitos *                                                     | 0 120001                      | Išsinuomotas turtas                                                               | Balansinė          | Inventory                                                                                                    | Registravi         |                                           |                                   |                                      |                  |                        |                          |
| A Pagindinis                                                         | 013                           | Pagal panaudos sutartis gautas tur                                                | Balansinė          |                                                                                                    | Iš viso            | 0 130 139999                              |                                   |                                      |                  |                        |                          |
|                                                                      | 0 130001                      | Pagal panaudos sutartis gau                                                       | Balansinė          |                                                                                                    | Registravi         |                                           |                                   |                                      |                  |                        |                          |
| o Žurnalai                                                           | 0 130002                      | Pagal panaudos sutartis gau                                                       | Balansinė          | Inventory                                                                                                    | Registravi         |                                           |                                   |                                      |                  |                        |                          |
| Inalaikis turtas                                                     | 016                           | Prarastas turtas                                                                  | Balansinė          |                                                                                                    | Iš viso            | 0 160 169999                              |                                   |                                      |                  |                        |                          |
| in injustico conces                                                  | 0 160001                      | Prarastas turtas                                                                  | Balansinė          |                                                                                                    | Registravi         |                                           |                                   |                                      |                  |                        |                          |
| Pinigų srautai                                                       | 02                            | Naudojamos atsargos                                                               | Balansinė          |                                                                                                    | Iš viso            | 0 20 299999                               |                                   |                                      |                  |                        |                          |
| Išlaidu apskaita                                                     | 0 21                          | Ükinis inventorius                                                                | Balansinė          |                                                                                                    | Iš viso            | 0 210 219999                              |                                   |                                      |                  |                        |                          |
|                                                                      | 0 210001                      | Ūkinis inventorius                                                                | Balansinė          | Inventory                                                                                                    | Registravi         |                                           |                                   |                                      |                  |                        |                          |
| Užregistruoti dokumentai                                             | 0 22                          | Kitos atsargos                                                                    | Balansinė          |                                                                                                    | Iš viso            | 0 220 229999                              |                                   |                                      |                  |                        |                          |
| Administravimas                                                      | 0 220001                      | Numeruoti blankai                                                                 | Balansinė          | Inventory                                                                                                    | Registravi         |                                           |                                   |                                      |                  |                        |                          |
| ×                                                                    | 0 220002                      | Autorinių sutarčių rezultatai                                                     | Balansinė          |                                                                                                    | Registravi         |                                           |                                   |                                      |                  |                        |                          |
| Savitarna                                                            | 03                            | Neapibrėžtasis turtas (gautinos sum                                               | Balansinė          |                                                                                                    | Iš viso            | 0 30 399999                               |                                   |                                      |                  |                        |                          |
| Nustatymai ir programėlės                                            | 0 300001                      | Igalaikis neapibrėžtasis turtas                                                   | Balansiné          |                                                                                                    | Registravi         |                                           |                                   |                                      |                  |                        |                          |
| E Guide                                                              | 0 300002                      | Trumpalaikis neapibrėžtasis                                                       | Balansinė          | Accounts Receivable                                                                                                    | Registravi         |                                           |                                   |                                      |                  |                        |                          |
| Skyflai                                                              | 04                            | Neapibrėžtieji įsipareigojimai                                                    | Balansinė          |                                                                                                    | Iš viso            | 0 40 499999                               |                                   |                                      |                  |                        |                          |
| -                                                                    | 1                             |                                                                                   | Bal                | ansinė ataskaita                                                                                                    |                    |                                           |                                   |                                      |                  |                        |                          |

Pav. 2-2 Pagrindinis darbo langas

Pagrindiniame darbo lange galima išskirti keletą pagrindinių sričių, kurias matome išskirtas aukščiau esančiame paveikslėlyje

1 - Naršymo sritis. Naršymo sritis yra meniu, kuriame pasirenkame darbui reikalingus lapus. Naršymo srities apatinėje dalyje yra naršymo srities grupės, o viršutinėje - pažymėtos grupės elementai. Pasirinktas elementas rodomas Pagrindinio lango Lapo dalyje;

**2 - Lapas.** Pagrindinę lango dalį užma *Lapas*. Lape rodomas naršymo srityje (meniu) pasirinkto elemento turinys. *Lapą* sudaro atskiros dalys (pav. 2-3):

Lapo antraštė – lapo dalis, kurioje įvardijamas lapo turinys

*Lapo turinys* – tai pagrindinė *lapo* dalis, kurioje rodoma informacija. Lapo turinys gali būti pateikiamas sąrašo ar kortelės forma;

*Filtrų sritis*- joje *Lapo antraštė* ir filtrai. Filtrų dalis gali būti sutraukta arba išskleista. Ji išskleidžiama spragtelėjus pele ant lapo antraštės ir pažymėjus varnele "Išplėstinis filtras", arba pakeisti mygtuko "Išskleisti/Sutraukti" būseną:

| Įvesti filtruotinus ele   Nr.   ▼   → | ^ | Ì |
|---------------------------------------|---|---|
|---------------------------------------|---|---|

| Sąskaitų p                                             | olanas <b>Lapo antraštė</b>                                                      |                    |                                | Filtrų srit        | is 🔿         | Nr.                 |             | •            |
|--------------------------------------------------------|----------------------------------------------------------------------------------|--------------------|--------------------------------|--------------------|--------------|---------------------|-------------|--------------|
| Rodyti rezult<br>X Kur N<br>X Ir P.<br>+ Prideti filtr | atus:<br>Ir. ▼ yra Įveskite reikšmę.<br>avadinimas ▼ yra Įveskite reikšmę.<br>rą |                    |                                | Lapo <u>tu</u>     | <u>rinys</u> |                     |             |              |
| Nr.                                                    | Pavadinimas                                                                      | Pajamų<br>(sąnaudų | Sąskaitos papildoma kategorija | Sąskaitos<br>tipas | Sumavimas    | Grynasis<br>pokytis | Debeto suma | Kredito suma |
| 00                                                     | Nebalansinės sąskaitos                                                           | Balansinė          |                                | Iš viso            | 0 00 999999  | 150,00              | 255,00      | 105,00       |
| 0 000003                                               | Nebalansinė sąskaita dvejybi                                                     | Balansinė          |                                | Registravi         |              |                     | 60,00       | 60,00        |
| 01                                                     | Turtas pagal sutartis                                                            | Balansinė          |                                | Iš viso            | 0 10 199999  |                     |             |              |
| 011                                                    | Saugoti priimtas turtas                                                          | Balansinė          |                                | Iš viso            | 0 110 119999 |                     |             |              |
| 0 110001                                               | Saugoti priimtas turtas                                                          | Balansinė          |                                | Registravi         |              |                     |             |              |
| 0 12                                                   | Išsinuomotas turtas                                                              | Balansinė          |                                | Iš viso            | 0 120 129999 |                     |             |              |
| 0 120001                                               | Išsinuomotas turtas                                                              | Balansinė          | Inventory                      | Registravi         |              |                     |             |              |
| 0 13                                                   | Pagal panaudos sutartis gautas tur                                               | Balansinė          |                                | 🛿 Registravi       | mo 30 139999 |                     |             |              |
| 0 130001                                               | Pagal panaudos sutartis gau                                                      | Balansinė          |                                | Registravi         |              |                     |             |              |
| 0 130002                                               | Pagal panaudos sutartis gau                                                      | Balansinė          | Inventory                      | Registravi         |              |                     |             |              |
| 0 16                                                   | Prarastas turtas                                                                 | Balansinė          |                                | Iš viso            | 0 160 169999 |                     |             |              |
| 0 160001                                               | Prarastas turtas                                                                 | Balansinė          |                                | Registravi         |              |                     |             |              |
| 0 2                                                    | Naudojamos atsargos                                                              | Balansinė          |                                | Iš viso            | 0 20 299999  | -5,00               | 5,00        | 10,00        |
| 0 21                                                   | Ūkinis inventorius                                                               | Balansinė          |                                | Iš viso            | 0 210 219999 |                     |             |              |
| 0 210001                                               | Ökinis inventorius                                                               | Bulansine          | Inventory                      | Registravia        |              |                     |             |              |

Pav. 2-3 Lapas

**3 - Veiksmų juosta**. Veiksmų juostoje yra komandos, susijusios su lapo turiniu, priklausomai nuo lapo, siūlomų veiksmų ir rinkinys yra unikalus, skirtas tik tam lapui. Veiksmų juosta gali būti padalinta į keturis ar mažiau skirtukų (žr. pav. 2-4):

• PAGRINDINIS – rodomos pagrindinės lapo komandos, tokios, kaip naujo įrašo sukūrimas, įrašų redagavimas, naikinimas ir kt.

- VEIKSMAI -komandos, skirtos lapo informacijos apdorojimui
- ORIENTUOTIS –komandos, skirtos susijusios informacijos peržiūrai
- ATASKAITOS susijusių ataskaitų iškvietimas

| •    | PAGRINDINIS                    | VEIKSMAI  | ORIENTUOT        | IS                                                                            |                                                                    |                                                                                                    |               |  |
|------|--------------------------------|-----------|------------------|-------------------------------------------------------------------------------|--------------------------------------------------------------------|----------------------------------------------------------------------------------------------------|---------------|--|
| Dime | nsijos Įeinantis<br>dokumentas | Kortelė K | inygos<br>irašai | iūlyti mokėjimus tiekėjui…<br>iūlyti darbuotojo mokėjimus…<br>ieržiūrėti čekį | Eg Spausdinti čekj<br>Elektroniniai mokėjimai ▼<br>EĂAtšaukti čekj | 🛃 Atšaukti visus čekius<br>ଲि Kreditinio perkėlimo registrų įrašai<br>₨ Kreditinio perkėlimo registrai | Patvirtinimai |  |
|      | Eiluté                         | Sąska     | iita             |                                                                               | Mokėjimai                                                          |                                                                                                    | Bendra        |  |

## Pav. 2-4 Veiksmų juostos "Orientuotis" elementai

Veiksmų juostą galima sutraukti/ ant jos spragtelėjus dešiniuoju pelės mygtuku ir kontekstiniame meniu pasirinkus atitinkamą komandą:

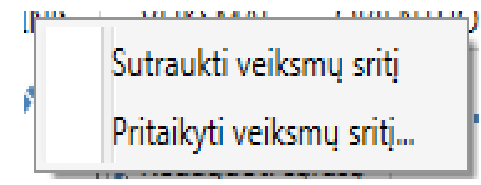

### Pav. 2-5 Sutraukti/ pritaikyti veiksmų juostą

**4 - Lapo adresas**. Lapo adreso lauke rodomas lapo iškvietimo kelias. Lapo adreso pradžioje rodoma įmonė, kurioje dirbama

5 - Pereiti į lankytus lapus. Rodyklių mygtukais pirmyn/ atgal galima pereiti į anksčiau lankytus lapus (analogiškai darbui bet kokioje naršyklėje ar kataloguose).

**6 - Lapo paieška**. Lapo paieškos lauke galima įvesti ieškomo lapo ar ataskaitos pavadinimą. Taip surandamas reikalingas lapas ar ataskaita, nesinaudojant naršymo sritimi. Tai patogu, kai nežinoma ieškomo elemento vieta meniu.

7 - Būsenos juosta. Būsenos juostoje matome aktyvios įmonės pavadinimą, darbo datą ir naudotojo prisijungimo vardą. Spustelėjus pelyte ant įmonės pavadinimo ar darbo datos, galima juos pakeisti.

**8 - Sisteminio meniu mygtukas**. Spustelėjus sisteminio meniu iškvietimo mygtuką, iškviečiamas sisteminis meniu, kuriame yra komandos, skirtos pagrindiniams nustatymų parametrams. Per pagrindinio lango sisteminį meniu galima pasirinkti kitą įmonę, darbo datą, kalbą, arba pabaigti darbą su sistema.

### 2.2.2 Peržiūros ir redagavimo režimai

Pagrindinio lango naršymo srityje pasirinkto elemento turinys rodomas peržiūros režimu. Norint redaguoti ar peržiūrėti reikalingą įrašą, reikia Veiksmų juostoje pasirinkti atitinkamą komandą.

| - P.         | AGRINDINIS | VEIKS   | SMAI          | ORIENTUOTIS                     | ATASKAITOS                 |                                                                                                    |                                                                          |
|--------------|------------|---------|---------------|---------------------------------|----------------------------|----------------------------------------------------------------------------------------------------|--------------------------------------------------------------------------|
| ₩Ъ<br>Naujas | Redaguoti  | Rodinys | X<br>Naikinti | Ilgalaikio turto<br>DK žurnalas | Skaičiuoti<br>nusidėvėjimą | of the statistika statistika statisti statistika statistika statistika statistika statis | Dimensijos - viena<br>↓ Dimensijos - keletas<br>□ IT reg. tipų suvestinė |
| Naujas       | Т          | varkyti |               |                                 | Ap                         | odoroti                                                                                                    |                                                                          |

### Pav. 2-6 Peržiūros ir redagavimo komandos

- Naujas atverčia lapą naujo dokumento kūrimui;
- Redaguoti atverčia lapą pasirinkto įrašo redagavimui;

• **Rodinys** – atverčia lapą pasirinkto įrašo peržiūrai, šiame režime duomenų redaguoti negalima;

• **Naikinti** – atverčia lapą pasirinkto įrašo ištrynimui.

Kai kuriuose lapuose informacijos negalima redaguoti ar naikinti, tai tokių komandų lapo veiksmų juosta neturės

## Praktinė užduotis

1. Naršymo srityje susiraskite ir atidarykite bet kurią tiekėjo kortelę.

2. Nuspauskite Veiksmų juostoje mygtuką "Peržiūra". Pabandykite paredaguoti kortelės duomenis. Uždarykite kortelę

3. Nuspauskite Veiksmų juostoje mygtuką "Redaguoti". Paredaguokite kortelės duomenis, pavyzdžiui, adresą.

# 2.3 Paieška

Sąrašų lapuose reikalingo įrašo galima ieškoti komandos **Rasti** pagalba. Šią komandą galima iškviesti *Veiksmų juostoje* su paieškos mygtuku "Rasti" arba klaviatūroje nuspaudus klavišų kombinaciją (Ctrl+F).

| l | 👔 Rasti Sąski | aitų planas         |         |              |
|---|---------------|---------------------|---------|--------------|
|   | Rasti Są      | skaitų planas       |         |              |
|   | Rasti eil     | Pavadinimas 🔹       | atiti   | ilgal        |
|   |               |                     |         |              |
|   | Ra            | sti ankstesni Rasti | paskesr | ijj Uždaryti |
| L |               |                     |         | J            |

Pav. 2-7 Funkcija "Rasti"

Paieška vykdoma pagal pasirinktą stulpelį (lauką), tai reiškia, kad prieš spaudžiant paieškos mygtuką (arba Ctrl+F), reikia pastatyti pelytės žymeklį bet kurioje eilutėje to stulpelio, pagal kurio reikšmę bus vykdoma paieška. Teksto ir kodo laukuose paieška vykdoma pagal fragmentą. Skaičių laukuose paieška vykdoma pagal tikslią reikšmę. Paieška vyksta tik lape nustatytų filtrų ribose.

Jei pagal ieškomą kriterijų yra daugiau nei vienas įrašas, pereiti nuo vieno prie kito įrašo galima mygtukų "Rasti ankstesnį" ir "Rasti paskesnį" pagalba.

Dar vienas patogus paieškos būdas – stovint ant sąrašo elemento, pagal kurį norima pratęsti paiešką, spausti dešinį pelytės klavišą ir atsivėrusiame kontekstiniame meniu pasirinkti "Rasti". Bus atidarytas paieškos lapas, kuriame jau bus nurodyta sąrašo elemento reikšmė, pagal kurią galima tęsti paiešką mygtukų "Rasti ankstesnį" ir "Rasti paskesnį" pagalba, taip pat galima pakoreguoti užpildytą ieškomą reikšmę.

# 2.4 Filtravimas

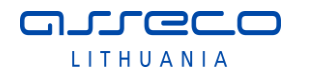

2.4.1 Filtravimo būdai

Sąrašų pavidalo lapuose apriboti rodomos informacijos kiekį galima taikant filtrus. Yra keli filtravimo būdai.

• Greitasis filtras (F3) – matomas lapo viršuje dešinėje.

Įvesti filtruotinus ele... | Nr. 👻 🔿

Šį filtravimo būdą galima taikyti tik matomiems stulpeliams. *Greitasis filtras* galioja tik vienam stulpeliui. Tai reiškia, kai pasirenkus greitąjį filtrą pagal kitą stulpelį, ankstesniojo stulpelio greitasis filtras išvalomas. Laukelyje "Įvesti filtruotinus elementus" vedama dešiniau esančiema lauke pasirinkto stulpelio (paveikslėlyje ("Nr.") reikšmė, pagal kurią siekiama atfiltruoti sąrašą. Spaudžiama mygtukas su rodyklyte arba ENTER. Atfiltravus sąrašą, rodyklytės ženklas pasikeičia į kas rodo, jog sąrašo rodymui yra pritaikytas filtras. Filtas panaikinamas, nuspaudžiant tą patį mygtuką.

 Filtruoti iki šios vertės (Alt+F3) - Greitąjį filtrą nustato pagal aktyvaus laukelio (t.y. to laukelio, kuriame pastatytas pelytės žymeklis) reikšmę.
 Filtras aktyvuojamas dešiniu pelės klavišu spragtelėjus ant pasirinktos reikšmės ir kontekstiniame meniu pasirinkus "Filtruoti iki šios vertės":

|                       | Kopijuoti langelį                |              |  |  |  |  |  |
|-----------------------|----------------------------------|--------------|--|--|--|--|--|
| Y                     | Filtruoti iki šios vertės Alt+F3 |              |  |  |  |  |  |
| <b>#6</b>             | Rasti                            | Ctrl+F       |  |  |  |  |  |
| à,                    | Rodinys                          | Ctrl+Shift+R |  |  |  |  |  |
| 1                     | Redaguoti                        | Ctrl+Shift+E |  |  |  |  |  |
| $\boldsymbol{\times}$ | Naikinti                         | Ctrl+Del     |  |  |  |  |  |
|                       | Kopijuoti eilutes                | Ctrl+Shift+C |  |  |  |  |  |
|                       | Parinkti stulpelius              |              |  |  |  |  |  |
|                       | Parinkti antraštės               | aukštį 🔸     |  |  |  |  |  |

Pav. 2-8 Filtravimas

• **Išplėstiniai filtrai** (SHIFT+F3) ) – matomi lapo viršuje kairėje. Išplėstinius filtrus galima iškviesti kairiuoju pelės klavišu spragtelėjus lapo antraštėje

| Są  | skaitų planas 🝷              |  |  |
|-----|------------------------------|--|--|
| Fil | trai                         |  |  |
|     | lšplėstinis filtras Shift+F3 |  |  |
|     | Riboti sumas Ctrl+Shift+F3   |  |  |
| *   | Valyti filtrą Ctrl+Shift+A   |  |  |
| Ro  | odiniai                      |  |  |
| R   | Saugoti rodinį kaip          |  |  |

ir pasirinkus kontekstiniame meniu "Išplėstinis filtras"

arba ties greitojo filtro laukais spustelėti mygtuką 💙

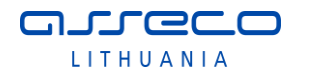

| Įvesti filtruotinus ele Nr. | • | <ul> <li></li> </ul> |  |
|-----------------------------|---|----------------------|--|
|-----------------------------|---|----------------------|--|

Atsidariusioje išplėstinio filtro srityje galima nurodyti daugiau nei vieną sąrašui taikomą filtrą, pavyzdžiui:

### Sąskaitų planas 🔹

 Rodyti rezultatus:

 ×
 Kur
 Nr. ▼
 yra
 6\*

 ×
 Ir
 Sąskaitos tipas
 ×
 yra
 Registravimo

 +
 Pridėti filtrą

### Pav. 2-9 Išplėstinis filtras

2.4.2 Filtrų įvedimo taisyklės

Įvedant filtrų reikšmes, galima naudoti visus skaičius ir raides, kurie paprastai naudojami filtro įvedimo lauke, bei kai kuriuos specialius simbolius arba matematines išraiškas. Lentelėje "Filtrų įvedimo taisyklės" pateikiamos dažniau taikomos filtrų įvedimo taisyklės. Detalesnis taisyklių rinkinys pateikiamas Naudotojo vadove

Lentelė 2-1 Filtrų įvedimo taisyklės

| Filtro     | Įvedamos          | Rezultatas                                          |  |
|------------|-------------------|-----------------------------------------------------|--|
| taisyklė   | filtro reikšmės   |                                                     |  |
|            | pavyzdys          |                                                     |  |
| Lygu       | ADM               | Kadangi nepanaudoti jokie specialieji simboliai,    |  |
|            |                   | bus išfiltruota informacija, kuri bus lygi įvestai  |  |
|            |                   | reikšmei "ADM".                                     |  |
| Intervalas | 11002100          | "" (du taškai tarp reikšmių) – bus išfiltruotos     |  |
|            | (nuoiki; imtinai) | reikšmės nuo 1100 iki 2100 imtinai.                 |  |
|            | 2100 (iki;        | "" (du taškai prieš reikšmę) – bus išfiltruotos     |  |
|            | imtinai)          | visos reikšmės iki 2100 imtinai. Tokį filtrą patogu |  |
|            |                   | uždėti datos laukui, pvz.,18.12.31 (iki 2018        |  |
|            |                   | metų pabaigos).                                     |  |
|            | 1100 (nuo;        | "" (du taškai po reikšmės) – bus išfiltruotos       |  |
|            | imtinai)          | visos reikšmės nuo 1100 imtinai.                    |  |
| Arba       | 1100 2100         | Vertikalus brūkšnelis tarp reikšmių reiškia, kad    |  |
|            |                   | bus išfiltruotos reikšmės, kurios lygios 1100 arba  |  |
|            |                   | 2100.                                               |  |

| Nelygu         | <>1100 | Ženklai "<" ir ">" reiškia "mažiau" ir "daugiau".   |  |
|----------------|--------|-----------------------------------------------------|--|
|                |        | Pavyzdyje pateikta reikšmė reiškia, kad bus         |  |
|                |        | išfiltruotos visos reikšmės nelygios vertei 1100.   |  |
| Daugiau už     | >1100  | Bus išfiltruotos visos reikšmės didesnės už         |  |
|                |        | 1100.                                               |  |
| Daugiau arba   | >=1100 | Bus išfiltruotos visos reikšmės didesnės arba       |  |
| lygu           |        | lygios už 1100.                                     |  |
| Mažiau už      | <1100  | Bus išfiltruotos visos reikšmės mažesnės už         |  |
|                |        | 1100.                                               |  |
| Mažiau arba    | <=1100 | Bus išfiltruotos visos reikšmės mažesnės arba       |  |
| lygu           |        | lygios už 1100.                                     |  |
| Neapibrėžtas   | *Co*   | Žvaigždutės simbolis reiškia neapibrėžtą            |  |
| nežinomų       |        | reikšmę, t.y. žvaigždute pažymėtoje vietoje gali    |  |
| simbolių       |        | būti bet kokios reikšmės. Filtro lauke įvedus       |  |
| skaičius (gali |        | pavyzdyje pateiktą reikšmę, bus atfiltruoti visi    |  |
| būti ir nulis) |        | tekstai, kuriuose yra fragmentas "Co".              |  |
|                | *Co    | Bus išfiltruoti visi tekstai, kurie baigiasi "Co".  |  |
|                | Co*    | Bus išfiltruoti visi tekstai, kurie prasideda "Co". |  |

Nurodant filtrus, reikia žinoti, kad programa netikrina, ar uždėtas filtras turi prasmę. Gali būti, kad uždėjus filtrą, nebus matomi jokie duomenys. Tokiu atveju reikia pašalinti filtrą arba jį pakoreguoti.

# 2.5 Stulpelių matomumo rodymas

Vartotojas pagal savo poreikį gali pridėti/pašalinti lapo stulpelius bei pakeisti jų išdėstymo tvarką. Norint pakeisti rodomų stulpelių rinkinį ar jų išdėstymo tvarką, reikia lapo antraštėje spausti dešinį pelės klavišą, tuo atidarant lapą stulpelių konfigūracijos tvarkymui:

| Rodymo parinktys             | Parinkti kuriuos stulpelius                                                                                                    | rodyti sąraše            |                                                                                                    |
|------------------------------|----------------------------------------------------------------------------------------------------|--------------------------|----------------------------------------------------------------------------------------------------|
| Parinkti stulpelius          | Esami stulpeliai:                                                                                                    |                          | Stulpelius rodyti šia tvarka:                                                                                                    |
| FactBox'ai<br>Veiksmų sritis | Konsol. kredito sąsk.<br>Konsol. vertimo būdas<br>Likutis papildoma valiuta<br>Numat.vid.jm.part. DK sąsk.Nr.<br>Prekės PVM reg. grupė<br>Tresiog. reg. | Prideti >><br><< Šalinti | Sumavimas<br>Bendra, registr. tipas<br>Bendra verslo reg. grupė<br>Grynasis pokytis<br>Debeto suma<br>Kredito suma<br>Likutis<br>Išlaidų tipo nr.<br>Numatytasis atidėjimų šablonas<br>Įtrauka<br>Sąsk. likučio logika<br>Uždarymo sąskaita<br>Panaudojimo sąskaita<br>Datos likutis pap. valiuta<br>Gryn. pokytis pap. valiuta<br>Konsol. debeto sąsk.<br>Sąskaitos kategorija |
|                              |                                                                                                    | 1                        | Atkurti numatytąsias reikšm                                                                                                    |

### Pav. 2-10 Lapo pritaikymas: Parinkti stulpelius

Duomenų įvedimo lapuose (pvz žurnaluose) aktualiems stulpeliams pažymime *"Spartusis įrašas*", ir tada įvedus lauko reikšmę (Enter) sistema žymeklį perkels į kitą *Sparčiojo įrašo* stulpelį peršokdama nepažymėtus stulpelius. Taip galima nustatyti patogią ir greitą duomenų įvedimo tvarką.

# 2.6 Rūšiavimas

Rūšiavimas sąrašo tipo lapuose atliekamas pasirinkto lauko pavadinime paspaudus dešinį pelės klavišą ir pasirenkus rūšiavimo tipą : didėjančia ar mažėjančia tvarka. Galima spustelėti ir kairįjį pelės klavišą – tuomet sąrašas pagal nutylėjimą bus surūšiuotas didėjančia tvarka.

| Tiekėjai 🔹                                        |                                                    |                      |
|---------------------------------------------------|----------------------------------------------------|----------------------|
| Rodyti rezultatu<br>X Kur Nr.<br>+ Pridėti filtrą | s:<br>▼ yra Įveskite reikšmę.                      |                      |
| Nr.                                               | Pavadinimas<br>Didėjimo tvarka                     | Atsakinga<br>centras |
| 110004884<br>110005648                            | Rasti Ctrl+F                                       | 1"                   |
| 110011925                                         | Parinkti stulpelius<br>Parinkti antraštės aukštį 🔹 |                      |
| 110012450                                         |                                                    |                      |

Pav. 2-11 Rūšiavimas

# 2.7 Duomenų įvedimo taisyklės

### 2.7.1 Datos įvedimo taisyklės

JLGCC

LITHUANIA

Įvedus skaičius į datos lauką, jiems bus automatiškai pritaikytas Windows nustatytas datos formatas (vedant duomenis į datos lauką, jų nebūtina atskirti jokiais skiriamais simboliais, sistema pati juos sudės). Yra daug datos įvedimo būdų:

| Įvedama į       | Reikšmė                                                |
|-----------------|--------------------------------------------------------|
| datos lauką     |                                                        |
| 2               | Sistema interpretuos kaip dieną. Mėnuo ir metai bus    |
| skaitmenys      | automatiškai sugeneruoti pagal darbo datą              |
| 4               | Sistema interpretuos kaip mėnesį ir dieną. Metai bus   |
| skaitmenys      | automatiškai sugeneruoti pagal darbo datą.             |
| 6               | Sistema interpretuos kaip metus, mėnesį ir dieną.      |
| skaitmenys      |                                                        |
| Simbolis        | Sistema interpretuos kaip darbo datą.                  |
| "D"             |                                                        |
| Simbolis<br>"S" | Sistema interpretuos kaip kompiuterio datą (šiandien). |

#### Lentelė 2-2 Datos įvedimo taisyklės

### 2.7.2 Sumų įvedimo taisyklės

NAV2018 skaičių įvedimo laukuose (kiekis, suma...) į sistemą galima įvesti naudojant skaičius bei aritmetinius ženklus: + (pridėti), - (atimti), \* (dauginti), / (dalinti), () skliaustai. Aritmetinius ženklus patogu naudoti tada, kai įvedant duomenis, dar reikia atlikti aritmetinius veiksmus. Išeinant iš lauko, sistema apskaičiuos reiškinio reikšmę. Pats reiškinys neišsaugomas.

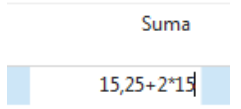

Pav. 2-12 Skaičiavimo pavyzdys

#### 2.7.3 Sąrašo elemento pasirinkimas

JLLGCC

LITHUANIA

NAV2018 sistemoje daugelis laukų yra susieti su klasifikatoriais. Tokie laukai dešinėje turi Peržvalgos mygtuką , ant kurio spragtelėjus pele, atverčiamas klasifikatoriaus reikšmių langas. Iš karto susijusio klasifikatoriaus langą galima atversti klavišų kombinacija Ctrl+F4.

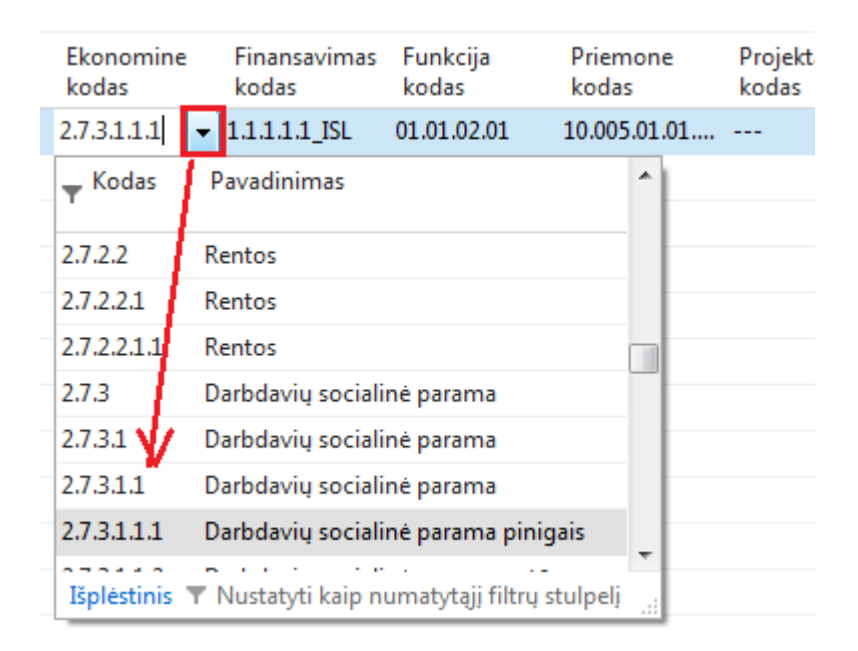

### Pav. 2-13 Sąrašo elemento pasirinkimas

Atidarytame klasifikatoriaus lape gali būti rodomi nevisi klasifikatoriaus laukai, tuomet, jei yra poreikis, spausti apatiniame kairiajame lapo kampe esančią duorodą "Išplėstinis" – bus pateikta išsami klasifikatoriaus informacija

# 2.8 Tipiniai veiksmai sistemoje

#### 2.8.1 Naujo įrašo sukūrimas

Dirbant su sistema, nuolat susiduriama su poreikiu kurti naujus įrašus. Norint sukurti naują eilutę žurnale arba naują kortelę kartotekoje, veiksmų juostoje pasirenkamas mygtukas *Naujas* arba spaudžiami funkcijų klavišai *Ctrl*+*N*.

| PAGRINDINIS VEIKSMAI                                         | ORIENTUOTIS ATASKAITOS                                          |                                                                                            |                                                                                                   |                                 |                                 |
|--------------------------------------------------------------|-----------------------------------------------------------------|--------------------------------------------------------------------------------------------|---------------------------------------------------------------------------------------------------|---------------------------------|---------------------------------|
| Naujas<br>Nuojas<br>Nuojas                                   | nti Taikyti Mokejimo Pirkimo Sabioną Žurnalas žurnalas Apdoroti | i; jrašai<br>ka<br>Pirkimo Pirkimo Pirkimo<br>SF užsakymas grąž, paž.<br>Naujas dokumentas | Kryžminės Patvirtinimai<br>nuorota<br>Tiekėjas Rodyti kaip Rody<br>sąraša dia<br>Rodyti kaip Rody | kaip<br>grama<br>Rodyti prideta | ti Valyti<br>filtra<br>Puslapis |
| Naujas (Ctrl+N)<br>Kurti naują įrašą.                        | Tiekėjai -                                                      |                                                                                            |                                                                                                   |                                 |                                 |
| Didžioji knyga<br>Grynųjų pinigų valdymas<br>Blaidų apskaita | Nr. Pavadinimas                                                 | Atsakinga Vietos Gatvė,<br>centras kodas                                                   | nr. Adresas 2                                                                                     | Tel. nr. Kontaktas              | Paieškos<br>pav.                |
| Pinigų srautai                                               | 09900 2795 Lietuvos geologijos tarnyba p                        | rie                                                                                        |                                                                                                   |                                 | LIETUVOS                        |
| Gautinos sumos                                               | 110004884 Uždaroji akcinė bendrovė "VIL                         | LLON" Ežeraič                                                                              | ių g. 2, Ežeraičių k., A niaus r. sav.                                                            |                                 | UŽDAROJI                        |
| Mokétinos sumos                                              |                                                                 |                                                                                            |                                                                                                   |                                 |                                 |
|                                                              | 110005648                                                       |                                                                                            |                                                                                                   |                                 |                                 |

### Pav. 2-14 Naujo įrašo / kortelės sukūrimas

Šie funkcijų klavišai naudojami kaskart, kai reikia sukurti naują įrašą (įprastai - kortelę), pvz.: naują sąskaitą, naują pirkėją ir t.t.

2.8.2 Įrašo panaikinimas

JLLGCC

LITHUANIA

Norint panaikinti eilutę žurnale arba naują kortelę kartotekoje, veiksmų juostoje pasirenkamas mygtukas *Naikinti* arba spaudžiami funkcijų klavišai *Ctrl+Delete*. Jei naikinama žurnalo eilutė, taip pat galima, nustačius pelės žymeklį kairiajame eilutės krašte, atsivėrusiame kontekstiniame meniu pasirinkti "Naikinti eilutę".

Įvestas žurnalo eilutes galima naikinti be apribojimų, tačiau, korteles panaikinti galima tik tuo atveju, jei naikinama kortelė dar nebuvo panaudota registravime, t.y. neturi susietų registruotų apskaitos įrašų.

| 📶 Redaguoti - Tiekėjo k | ortelė - 12554112522 · UAB"Ba   | ltoji gulbė"                                       |
|-------------------------|---------------------------------|----------------------------------------------------|
| PAGRINDINIS             | VEIKSMAI ORIENTUOTIS            |                                                    |
| Rodiny: Naikinti        | Taikyti<br>šabloną 🖉 Statistika | las<br>Siųsti prašymą Atšaukti prašymą patvirtinti |
| lvarkyti                | Apdoroti                        | Prašymas patvirtinti                               |
| 12554112522 ·           | UAB"Baltoji gu Micros           | oft Dynamics NAV                                   |
| Bendra                  | 6                               | Naikinti 12554112522 · UAB"Baltoji gulbė"?         |
| Nr.:                    | 12554112522                     | Tain                                               |
| Pavadinimas:            | UAB"Baltoji gulbe               |                                                    |
| Blokuota:               |                                 | -                                                  |

Pav. 2-15 Naujo įrašo / kortelės panaikinimas

### 2.8.3 Įrašo redagavimas

Duomenų kortelės laukus galima redaguoti. Vienus iš jų galima tiesiog pataisyti arba ištrinti. Kitų laukų taisymui gali prireikti užregistruoti koregavimo operacijas.

Redaguoti korteles galima tik joms esant redagavimo režime. Redagavimui kortelės atidaromos kortelių sąraše du kartus spustelėjus ties reikiama kortele, ar

nuspaudus Veiksmų juostoje mygtuką "Redaguoti" <sup>Redaguoti</sup>, arba <sup>Redaguoti</sup> redaguojama sąrašas)

### 2.8.4 Struktūrinis kodas

Naudotojų patogumui greitam dimensijų priskyrimui vedamoje operacijoje galima naudoti struktūrinį kodą, kuriam priskiriamas unikalus dimensijų rinkinys. Tokiu

būdu visose sistemos funkcinėse srityse galima greitai pasirinkti reikiamą dimensijų derinį.

Struktūrinių kodų administravimo formoje, kuri iškviečiama meniu *Skyriai/Administravimas/Programos nustatymai/Finansų valdymas/Dimensijos,* sistemos naudotojas gali kurti ir redaguoti struktūrinius kodus. Lapas, kaip ir daugelis kitų lapų sistemoje, yra sudaryta iš antraštės ir eilučių. Antraštėje pateikiami filtrų laukai struktūrinių kodų filtravimui bei rikiavimui, o eilutėse yra kuriami struktūriniai kodai. Vienam struktūriniam kodui yra skiriama viena eilutė nustatymų formoje.

| Skiltis/           | Aprašas                                                        |  |  |  |  |  |
|--------------------|----------------------------------------------------------------|--|--|--|--|--|
| Nustatymas         |                                                                |  |  |  |  |  |
| Rikiavimo numeris  | Laisvai pasirenkamas rikiavimo numeris, kuris įtakoja          |  |  |  |  |  |
|                    | struktūrinių kodų rodymo eiliškumą.                            |  |  |  |  |  |
| Kodas              | Unikalus struktūrinio kodo identifikatorius.                   |  |  |  |  |  |
| Pavadinimas        | Trumpas struktūrinio kodo pavadinimas.                         |  |  |  |  |  |
| Aprašas            | Detalus struktūrinio kodo aprašas.                             |  |  |  |  |  |
| Dimensijos         | Priskiriamas unikalus dimensijų rinkinys vienam struktūriniam  |  |  |  |  |  |
|                    | kodui. Sistema neleis įvesti dviejų vienodų dimensijų rinkinių |  |  |  |  |  |
|                    | su skirtingais struktūriniais kodais.                          |  |  |  |  |  |
| Galiojimo data nuo | Galima įvesti datą, nuo kurios bus galima naudoti atitinkamą   |  |  |  |  |  |
|                    | struktūrinį kodą.                                              |  |  |  |  |  |
| Galiojimo data iki | Galima įvesti datą, iki kurios bus galima naudoti atitinkamą   |  |  |  |  |  |
|                    | struktūrinį kodą.                                              |  |  |  |  |  |
| Galioja datai      | Šiame lauke sistema parodo galiojančius struktūrinius kodus    |  |  |  |  |  |
|                    | einamajai darbo datai. Sistema varnelę dėlioja automatiškai    |  |  |  |  |  |
|                    | priklausomai nuo struktūrinio kodo galiojimo datos.            |  |  |  |  |  |
| Suminis            | Šiame lauke uždėta varnelė reiškia, kad šis struktūrinis kodas |  |  |  |  |  |
|                    | yra suminis, t.y. viena iš struktūriniame kode naudojamų       |  |  |  |  |  |
|                    | dimensijų yra suminė dimensija.                                |  |  |  |  |  |
| Panaikintas        | Nebenaudojami struktūriniai kodai pažymimi kaip panaikinti,    |  |  |  |  |  |
|                    | uždedant varnelę šiame stulpelyje.                             |  |  |  |  |  |

## Lentelė 2-3 Struktūrinių kodų administravimas

Struktūrinių kodų administravimo formos lapas:

| Struktūrinių kodų administravima:                                                             | - Microsoft Dynamics NAV                                                                  |                    |                    |                   |                   |             |
|-----------------------------------------------------------------------------------------------|-------------------------------------------------------------------------------------------|--------------------|--------------------|-------------------|-------------------|-------------|
| Correction SMM_VidosN ►                                                                       | Skyriai + Administravimas + Programos nustatymai + Finansų valdymas + Dimensijos + Strukt | ūrinių kodų ad     | ministravimas      |                   |                   |             |
| PAGRINDINIS                                                                                   |                                                                                           |                    |                    |                   |                   |             |
| Naujas Redaguoti Naikinti R                                                                   | COL INC. Patabos Satal<br>Saras diagrama<br>Padata calda                                  |                    |                    |                   |                   |             |
| [Skyria]           D           Finansų valdymas           D           Pardavimai ir rinkodara | Struktūrinių kodų administravimas *                                                       |                    |                    |                   |                   |             |
| <ul> <li>▷ Pirkimai</li> <li>▷ Sandėlis</li> </ul>                                            | Rikiavimo Kodas 🔺 Pavadinimas Aprašas numeris                                             | Ekonomine<br>kodas | Finansavi<br>kodas | Funkcija<br>kodas | Priemone<br>kodas | Inve<br>kod |
|                                                                                               | 0 DEGALAI                                                                                 | 2.2.1.1.1.06       | 1.1.1.1.1_AT       | 01.01.01.09       | 10.005.01.0       |             |
| Pagrindinis                                                                                   | 0 IT                                                                                      | 3.1.1.5.1.1        | 1.1.1.1.1_IT       | 01.01.01.09       | 10.005.01.0       |             |
| e Žurnalai                                                                                    | 0 PREKĖS                                                                                  | 2.2.1.1.1.10       | 1.1.1.1.1_AT       | 01.01.01.09       | 10.005.01.0       |             |
| Bardellin turter                                                                              | 10 RYSIAI                                                                                 | 2.2.1.1.1.05       | 1.1.1.1.1_JSL      | 01.01.01.09       | 10.005.01.0       |             |
| igaaakis turtas                                                                               | 0 TRANSPO                                                                                 | 2.2.1.1.1.06       | 1.1.1.1.1_ISL      | 01.01.01.09       | 10.005.01.0       |             |
| Pinigų srautai                                                                                |                                                                                           |                    |                    |                   |                   |             |
| Išlaidų apskaita                                                                              |                                                                                           |                    |                    |                   |                   |             |
| 📑 Užregistruoti dokumentai                                                                    |                                                                                           |                    |                    |                   |                   |             |
| Administravimas                                                                               |                                                                                           |                    |                    |                   |                   |             |
| Savitarna                                                                                     |                                                                                           |                    |                    |                   |                   |             |
| Nustatymai ir programėlės                                                                     |                                                                                           |                    |                    |                   |                   |             |
| Skyriai                                                                                       |                                                                                           |                    |                    |                   |                   |             |
| ÷                                                                                             | <                                                                                         |                    |                    |                   |                   |             |
| SMM_VidosN 2018 m. rugpjūčio 2                                                                | ) d. SINTAGMA\VIDAN                                                                       |                    |                    |                   |                   |             |

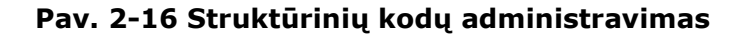

### Praktinė užduotis 1

Sukurkite naują struktūrinį kodą.

### Darbo eiga:

- Atidarykite struktūrinių kodų sąrašą
- Užpildykite lauką "Kodas".
- Užpildykite lauką "Pavadinimas".
- Pasirinkite detalizuojančių požymių rinkinį.

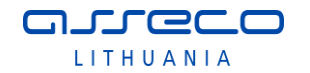

### 3 Pirkimų sutartys

Sistemoje pirkimų sutartys pasiekiamos naršymo srityje Skyriai/Sutartys/Sąrašai

# 3.1 Sutarties kortelės sukūrimas

Sutarties kortelė kuriama, paspaudus įrankių juostoje mygtuką "Naujas" (arba Ctrl+N)

Sistema sukuria sutarties kortelę.

|                                                             | S                                   |                                               | - 🗆 X                        |
|-------------------------------------------------------------|-------------------------------------|-----------------------------------------------|------------------------------|
| PAGRINDINIS                                                 | /EIKSMAI                            |                                               | 6                            |
| odinys<br>✓ Redaguoti<br>↑ Naujas<br>★ Naikinti<br>Tvarkyti | Pastabos Saitai N<br>Rodyti pridėtą | C ▼ →<br>aujinti Valyti<br>filtra<br>Puslapis |                              |
| 'irkimo sutartis                                            |                                     |                                               |                              |
| General                                                     |                                     |                                               | ^                            |
| Nr.:                                                        | SUT1                                | Pirkimo būdas:                                |                              |
| Sutarties tipas:                                            |                                     | ✓ Būsena:                                     |                              |
| Sutarties Nr.:                                              |                                     | Mažavertis pirkimas:                          |                              |
| Tarptautinis sutarties kod                                  | as:                                 | Sudarymo data:                                | ~                            |
| Aprašymas:                                                  |                                     | lvykdymo data:                                | ~                            |
| Partnerio Nr.:                                              |                                     | <ul> <li>Faktinė įvykdymo data:</li> </ul>    | ~                            |
| Tiekėjo įmonės kodas:                                       |                                     | Apmokėjimo terminas (dienor                   | nis): 0                      |
| Tiekėjo pavadinimas:                                        |                                     | Sutarties galiojimas:                         | ~                            |
| Pirkimo objekto numeris:                                    |                                     |                                               |                              |
| utarties eilutės                                            |                                     |                                               | ^                            |
| 🕯 Rasti 🛛 Filtras 🏹 Val                                     | lyti filtrą                         |                                               |                              |
| Eilutės etapo Faktinė<br>data įvykdyr                       | e Būsena<br>m                       | Tiekėjas/Pir Aprašas                          | Mokétina Li<br>tiek. reg. gr |
|                                                             |                                     |                                               |                              |

Pav. 3-1 Sutarties kortelė

Pildomi sutarties kortelės laukai:

### Lentelė 3-1 Sutarties kortelės laukai

|     | Skiltis/Laukas | Aprašas                                              |
|-----|----------------|------------------------------------------------------|
|     | Bendra         |                                                      |
| Nr. |                | Vidinis sutarties kortelės numeris. Suteikiama       |
|     |                | automatiškai iš pirkimų sutartims priskirtos numerių |

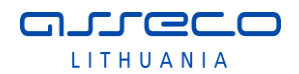

|                       | serijos. Jei numeracijai nenaudojama nmerių serija,      |
|-----------------------|----------------------------------------------------------|
|                       |                                                          |
| Sutarties Nr.         | Įrašomas sutarties numeris, toks, koks yra ant           |
|                       | pasirašytos su tiekėju sutarties                         |
| Partnerio Nr.         | Nurodoma, parenkant iš sąrašo, tiekėjas.                 |
| Tiekėjo įmonės kodas  | Užsipildo automatiškai, nurodžius tiekėją                |
| Tiekėjo pavadinimas   | Užsipildo automatiškai, nurodžius tiekėją                |
| Sudarymo data         | Nurodoma sutarties pasirašymo data                       |
| Įvykdymo data         | Nurodoma sutarties įvykdymo data                         |
| Būsena                | Sutarties būsena. Keičiama funkcijos pagalba             |
| Sutarties eilutės.    |                                                          |
| Eilutės etapo data    | Įvedama sutarties etapo įvykdymo data                    |
| Faktinė įvykdymo data |                                                          |
| Būsena                | Eilutės būsena. Keičiama funkcijos pagalba               |
| Mokėtina tiekėjo      | Užsilpildo automatiškai nuo tiekėjo kortelės             |
| registravimo grupė    |                                                          |
| Laikotarpio suma      | Įvedama sutarties etapo suma                             |
| Iš viso mokėjimų.     | Sutarties kortelėje nevedama. Tai išskaičiuojamas        |
|                       | laukas, kurio suma rodo su šia eilute susietus mokėjimus |
| Iš viso sąskaitų      | Sutarties kortelėje nevedama. Tai išskaičiuojamas        |
| (vykdymas)            | laukas, kurio suma rodo su šia eilute susietas sąskaitas |
|                       | faktūras                                                 |
| Iš viso grąžinimų     | Sutarties kortelėje nevedama. Tai išskaičiuojamas        |
|                       | laukas, kurio suma rodo su šia eilute susietas grąžinimo |
|                       | pažymas                                                  |
| Dimensijos            | Nurodomos dimensijos tai sutarties eilutei.              |
| Dimensijos            |                                                          |
|                       | Galima nurodyti dimensijų vertes, galiojančias visai     |
|                       | sutarčiai. Čia nurodžius dimensijas, jomis užsipildys ir |
|                       | sutarties eilutės.                                       |

Suvedus sutarties duomenis, ją reikia patvirtinti.

<u>الالالالالا</u>

LITHUANIA

Sutarties patvirtinimas atliekama tokiu eiliškumu:

• Tvirtinamos Sutarties kortelės eilutės, pažymėjus reikiamą (-as) eilutes ir paspaudus Veiksmų juostoje esantį mygtuką "Patvirtinti eilutę":

| VEIKSMAI                            |            |   |               |              |
|-------------------------------------|------------|---|---------------|--------------|
| eti nuo tiekėjo knygos įrašo        | <b>A</b>   | 6 | Knygos įrašai | 🔑 Dimensijos |
| elti sumas iš tiekėjų knygos        |            | 0 | 🗏 Komentarai  | 🗎 Spausdinti |
| arčių eilučių automatinis uždarymas | Dimensijos | Θ | Šalys         | Dokumenta    |
| Funkcijos                           | Eiluté     |   |               |              |

Pav. 3-2 Eilutės patvirtinimas

Tvirtinant sistema patikrina, ar yra įvesta privaloma informacija. Patvirtintos eilutės duomenų taisyti negalima. Jei vis tik iškilo poreikis pataisyti eilutėje įvestus duomenis, daromas eilutės patvirtinimo atšaukimas. Tam spaudžiamas Veiksmų juostoje esantis mygtukas "Nuimti būseną":

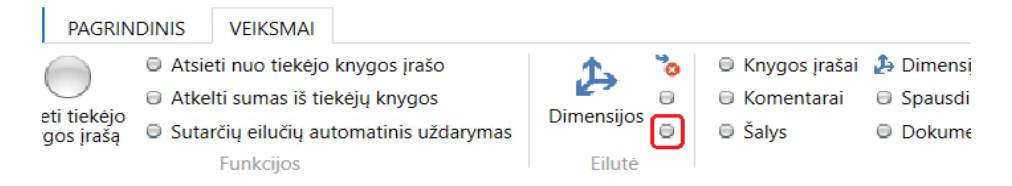

## Pav. 3-3 Patvirtintos būsenos panaikinimas

• Patvirtinus visas sutarties eilutes, tvirtinama sutartis, paspaudus Veiksmų juostoje mygtuką "Patvirtinti sutartį":

 Knygos įrašai B Dimensijos
 Komentarai
 Spausdinti
 Uždaryti sutartį
 Šalys
 Dokumentai
 Nuimti būseną Sutartis

Pav. 3-4 Sutarties patvirtinimas

Prireikus panaikinti sutarties būseną "Patvirtinta", spaudžiamas mygtukas "Nuimti būseną". Jei, viską patvirtinus, iškyla poreikis pakeisti informaciją sutarties vienoje ar keliose eilutėse, tuomet reikia pirmiausiasia "Nuimti būseną" sutarčiai, po to taiytinai eilutei. Nuėmus patvirtinimo būseną nuo eilutės, ją galima taisyti, po to vėl patvirtinti eilutę ir sutartį.

## Praktinė užduotis

Sukurkite pirkimų sutartį. Mažiausiai dviems etapams (2 sutarties eilutės)

# 3.2 Sąskaitos faktūros susiejimas su sutartimi

JLGCC

LITHUANIA

Registruojant pirkimo sąskaitas faktūras, jas galima susieti su sutartimi, tokiu būdu sudarant galimybę sekti sutarties vykdymą.

Tam sukurtoje sąskaitos faktūros kortelėje reikia nurodyti sutartį, pagal kurią gauta SF.

Sąskaitos faktūros pasiekiamos sistemos naršymo srityje Skyriai/Finansų valdymas/Mokėtinos sumos/Pirkimo SF

Skilties "Sutartis" laukelyje "Sutarties Nr." spustelėjus peržvalgos mygtuką, iš sutarčių sąrašo pasirenkama sutartis, su kuria yra susijusi registruojama pirkimo SF

| Sutartis                  |       |   |
|---------------------------|-------|---|
| Sutarties Nr.:            | · · · | т |
| Išorinis sutarties Nr.:   |       | R |
| Rezervuotas finansavimas: |       | S |

Pav. 3-5

Kai baigiama pildyti sąskaitos faktūros kortelės skiltis "Bendra", vedama informacija eilutėse. SF eilutėje nurodomos laukelių "Tipas", "Nr.", "Kiekis", "Tiesioginė vnt. savikaina" reikšmės. Laukelyje "Sutarties Eil. Nr." nurodžius reikiamą pasirinktos sutarties eilutę, visi kiti detalizuojantys požymiai įkeliami iš nurodytos sutarties eilutės.

| Eilutės  |            |                    |                                   |                        |                           |                       |                  |                       |               |                       |                   |            |
|----------|------------|--------------------|-----------------------------------|------------------------|---------------------------|-----------------------|------------------|-----------------------|---------------|-----------------------|-------------------|------------|
| 🗐 Eiluté | - Mi Rasti | Filtras            | 🍢 Valyti filtrą                   |                        |                           |                       |                  |                       |               |                       |                   |            |
|          | Kiekis     | Mat. vnt.<br>kodas | Tiesioginė vnt.<br>savikaina Išsk | Eilutės nuolaidos<br>% | Eilutės suma Išsk.<br>PVM | Paskiriamas<br>kiekis | Paskirtas kiekis | Struktūrinis<br>kodas | Sutarties Nr. | Sutarties Eil.<br>Nr. | Priemone<br>kodas | Eko<br>kod |
|          | 1          |                    | 40,00                             |                        | 40,00                     | 0                     |                  |                       | SUT1          | 10000                 | 005.01.02.02      | ~ 2.2.1    |
|          |            |                    |                                   |                        |                           |                       |                  |                       |               |                       |                   |            |

### Pav. 3-6 SF susiejimas su sutartimi

Kai baigiamos pildyti sąskaitos faktūros eilutės, registruojamas pirkimo SF dokumentas, paspaudus Veiksmų juostoje esantį mygtuką *Registruoti*. Sistema užregistruoja įvestą pirkimo sąskaitą faktūrą.

Atsidarius reikiamą sutarties kortelę, matysite, kad sutarčiai jau yra įregistruota sąskaita faktūra (laukelis *"Iš viso sąskaitų (vykdymas)*"), t.y. sąskaita faktūra yra susieta su sutartimi:

#### SUT1

| General                  |                           |                  |             |                     |                    |                     |                       |               |                |
|--------------------------|---------------------------|------------------|-------------|---------------------|--------------------|---------------------|-----------------------|---------------|----------------|
| Nr.:                     |                           | SUT1             |             |                     | Pirkim             | io būdas:           |                       |               |                |
| Sutarties                | tipas:                    |                  |             | ~                   | Būsen              | a:                  |                       | Patvirti      | nta            |
| Sutarties                | Nr.:                      | S-V-2018-1       |             |                     | Maža               | vertis pirkimas:    |                       |               |                |
| Tarptauti                | nis sutarties kodas:      |                  |             |                     |                    |                     |                       | 2018-1        | 0-25           |
| Aprašym                  | as:                       |                  |             |                     | Įvykdy             | /mo data:           |                       | 2018-1        | 2-31           |
| Partnerio Nr.: 110016096 |                           |                  |             | ~                   | Faktin             | ė įvykdymo data:    |                       | 2018-1        | 2-31           |
| Tiekėjo į                | monės kodas:              | 110016096        | Apmo        | okėjimo terminas (o | dienomis):         |                     |                       |               |                |
| Tiekėjo p                | oavadinimas:              | UAB "AKTA"       |             |                     | Sutart             | ies galiojimas:     |                       |               |                |
| Pirkimo o                | objekto numeris:          |                  |             |                     |                    |                     |                       |               |                |
| Sutarties                | eilutės                   |                  |             |                     |                    |                     |                       |               |                |
| 🎢 Rasti                  | Filtras 🛛 ҃ Valyti f      | iltrą            |             |                     |                    |                     |                       |               |                |
|                          | Mokétina<br>tiek. reg. gr | Laikotarpio suma | Suma be PVM | m                   | lš viso<br>okėjimų | Mokėjimai be<br>PVM | lš viso sąs<br>(vykdy | kaitų<br>mas) | Vykdymas<br>P\ |
|                          | 6910001                   | 200,00           | 200,00      |                     | 0,00               | 0,00                |                       | 40,00         | 0              |
|                          | 6910001                   | 1 500,00         | 1 500,00    |                     | 0,00               | 0,00                | <u> </u>              | 0,00          | 0              |

### Pav. 3-7 Informacija apie sutarties vykdymą

### Praktinė užduotis.

Užregistruokite pirkimo sąskaitą faktūrą, gautą pagal sutartį

• Sukurkite naują pirkimų SF.

 Užpildykite skiltį "Bendrą: nurodykite tiekėją (kuriam jau esate įvedę sutartį ankstesnėje praktinėje užduotyje), registravimo datą, išorinį dokumento numerį.

• Skiltyje "Sutartis" nurodykite sutartį

• Suformuokite sąskaitos faktūros eilutę tinkamai DK sąskaitai su reikiama suma. Nurodykite sutarties eilutę

• Užregistruokite pirkimo sąskaitą faktūrą.

• Atsidarykite sutarties lapą ir pasitikrinkite, ar tikrai sąskaita faktūra buvo susieta su sutartimi.

# 3.3 Mokėjimų susiejimas su sutartimi

### 3.3.1 Mokėjimo paraiškos susiejimas su sutartimi

Mokėjimų paraišką galima kurti rankiniu būdu arba automatiniu būdu iš sąskaitų faktūrų. Abiem atvejais galimas mokėjimo susiejimas su sutartimi.

Jei mokėjimo paraiška kuriama iš sąskaitos faktūros, susietos su sutartimi, tuomet nieko daryti nereikia, mokėjimo paraiša bus automatiškai susieta su sutartimi, kas matosi iš paraiškos eilutės laukų "Sutarties Nr." ir "Sutarties eilutės Nr." Jei mokėjimo paraiška kuriama rankiniu būdu, mokėjimo paraiškos eilutėje nurodomas sutarties, pagal kurią daromas mokėjimas, numeris, po to nurodomas eilutės Nr.Bet kuriuo atveju sukurtoje mokėjimo paraiškoje matome užpildytus eilutės laukus "Sutarties Nr." ir "Sutarties eilutės Nr.":

| Mokėjimo paraiškos k                                                                                                    | ortelė                                                |                          |                                          |                                           |                    |            |
|----------------------------------------------------------------------------------------------------|-------------------------------------------------------|--------------------------|------------------------------------------|-------------------------------------------|--------------------|------------|
| Tiekėjo banko kodas:<br>Tiekėjo banko pavadinimas:<br>Sąskaitos numeris banke:<br>Tiekėjo registracinė grupė:<br>Mokėjimo paraiškos tipas: | 73000 ×<br>LT827300010002246458<br>6910001 ×<br>VBAMS | ·<br>·                   | Būklė:<br>Būklė \<br>Suma<br>Regist<br>~ | VBAMS:<br>(viet.val.):<br>ruoti panaudot. | ą finansavimą:     | Reng       |
| Papildomi duomenys                                                                                                    |                                                       |                          |                                          |                                           |                    |            |
| Mokėjimo paraiškos eilutės                                                                                                    |                                                       |                          |                                          |                                           |                    |            |
| 🎢 Rasti 🛛 Filtras 🏹 Valyti filt                                                                                                    | trą                                                   |                          |                                          |                                           |                    |            |
| Patvirtinta suma                                                                                                    | Suma Sutarties Nr.                                    | Sutarties<br>Eilutės nr. | Išorinis<br>sutarties Nr.                | Struktūrinis<br>kodas                     | Ekonomine<br>kodas | Fin<br>ko( |
| 0,00                                                                                                    | 40,00 SUT1                                            | 10000                    | S-V-2018-1                               |                                           | 2.2.1.1.1.22       | 1.1.       |

### Pav. 3-8 Mokėjimo paraiškos susiejimas su sutartimi

### 3.3.2 Mokėjimo nurodymo susiejimas su sutartimi

Mokėjimui užregistruoti reikia užpildyti ir užregistruoti mokėjimų tiekėjui žurnalo eilutę. Mokėjimo žurnalas atidaromas naršymo srityje *Finansų valdymas/ Mokėtinos sumos/Mokėjimai tiekėjui.* Žurnale reikia nurodyti "Registravimo datą", "Dokumento tipą", "Dokumento Nr.", "Sąskaitos tipą", "Sąskaitos Nr.", "Sumą", "Balansavimo sąsk. tipą", "Balansavimo sąsk. Nr.", "Sutarties Nr." ir "Sutarties eil. Nr.". Kiti detalizuojantys požymiai tokie, kaip "Funkcijos kodas", "Priemonės kodas", "Ekonominis kodas", "Finansavimo kodas" atkeliami iš sutarties.

| <b>X</b><br>aikinti | Siūlyti dar<br>🛅 | buotojo mokėjir | nus 🏠    | Kre<br>Kre<br>Der | ditinio perkėlimo regis<br>ditinio perkėlimo regis<br>inti | trų įrašai<br>trai | Apskaičiuoti<br>registravimo datą | 🕄 Naujinti<br>🏦 Rasti    | <ul> <li>Siūlyti mol</li> <li>Gretinti įra</li> <li>Dimensijos</li> </ul> | ₩ [<br>%                |                   |
|---------------------|------------------|-----------------|----------|-------------------|------------------------------------------------------------|--------------------|-----------------------------------|--------------------------|---------------------------------------------------------------------------|-------------------------|-------------------|
| arkyti              |                  | Apdoroti        |          |                   | Bankas                                                     |                    | Paruošti                          | Puslapis                 | l                                                                         | Prepare                 |                   |
| iketo pa            | av.: NUMATYT     |                 | ~        |                   |                                                            |                    |                                   |                          |                                                                           |                         |                   |
| Kredi<br>nr.        | toriaus          | Suma            | Suma (vi | et.val.)          | Debeto suma                                                | Kredito si         | ıma Balansav<br>sąsk. tipas       | Balansavimo<br>sąsk. nr. | Sutarties Nr.                                                             | Sutarties Eil. '<br>Nr. | Struktūr<br>kodas |
|                     |                  | 40,00           |          | 40,00             | 40,00                                                      |                    | DK sąskaita                       |                          | SUT1                                                                      | 10000                   |                   |

### Pav. 3-9 Mokėjimo susiejimas su sutartimi mokėjimų žurnale

Paveikslėlyje parodyta mokėjimų žurnalo eilutė, kurioje mokėjimas yra susiejamas su nurodyta sutartimi ir sutarties eilute.

Suformuota mokėjimų žurnalo eilutė yra registruojama, paspaudus Veiksmų juostoje esantį mygtuką *Registruoti*. Užregistruojamas įvestas mokėjimas tiekėjui.

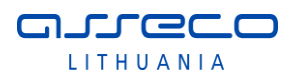

Atsidarius reikiamą sutarties kortelę, matysite, kad sutarčiai jau yra užregistruotas mokėjimas (laukelis *"Iš viso sąskaitų mokėjimų*"), t.y., mokėjimas yra susietas su sutartimi.

| SUT1                          |            |                           |        |                |                       |                                |       |
|-------------------------------|------------|---------------------------|--------|----------------|-----------------------|--------------------------------|-------|
| General                       |            |                           |        |                |                       |                                |       |
| Nr.:                          | SUT1       |                           |        | Pirkimo būda   | S:                    |                                |       |
| Sutarties tipas:              |            |                           | $\sim$ | Būsena:        |                       | Patvirtinta                    |       |
| Sutarties Nr.:                | S-V-2018-1 |                           |        | Mažavertis pi  | rkimas:               |                                |       |
| Tarptautinis sutarties kodas: |            |                           |        | Sudarymo da    | ta:                   | 2018-10-2                      | 5     |
| Aprašymas:                    |            |                           |        | ļvykdymo dat   | a:                    | 2018-12-3                      | 1     |
| Partnerio Nr.:                | 110016096  |                           | $\sim$ | Faktinė įvykdy | /mo data:             | 2018-12-3                      | 1     |
| Tiekėjo įmonės kodas:         | 110016096  |                           |        | Apmokėjimo     | terminas (dienon      | nis):                          |       |
| Tiekėjo pavadinimas:          | UAB "AKTA" |                           |        | Sutarties gali | ojimas:               |                                |       |
| Pirkimo objekto numeris:      |            |                           |        |                |                       |                                |       |
| Sutarties eilutės             |            |                           |        |                |                       |                                |       |
| 🎢 Rasti 🛛 Filtras 🏹 Valyti f  | iltrą      |                           |        |                | _                     |                                |       |
| Tiekėjas/Pir Aprašas          |            | Mokétina<br>tiek. reg. gr | Laikot | arpio suma     | lš viso l<br>mokėjimų | lš viso sąskaitų<br>(vykdymas) | Vykdy |
| 110016096                     |            | 6910001                   |        | 200,00         | 40,00                 | 40,00                          |       |
| 110016096                     |            | 6910001                   |        | 1 500,00       | 0,00                  | 55,00                          |       |

### Pav. 3-10 Informacija apie sutarties mokėjimus

## Praktinė užduotis

Užregistruokite mokėjimą, susietą su sutartimi:

• Atsidarykite mokėjimų tiekėjui žurnalo formą.

• Sukurkite naują mokėjimo eilutę reikiamam tiekėjui ir susiekite ją su sutartimi.

• Nurodykite kitą trūkstamą informaciją, tokią kaip "Registravimo datą", "Dokumento tipą", "Dokumento Nr.", "Sumą", "Balansavimo sąsk. tipą", "Balansavimo sąsk. Nr.", "Subjekto kodas".

• Užregistruokite mokėjimų žurnalo eilutę.

• Atsidarykite sutarties kortelę ir pasitikrinkite, ar tikrai mokėjimas buvo susietas su sutartimi.

# 3.4 Pirkimų stebėsena

## 3.4.1 Sutarčių stebėjimas

Sutarčių informacijai stebėti sistemoje naudojama sutarčių stebėjimo forma, kurioje matoma detali sutarčių ir su jomis susijusi informacija: tiekėjas, sutarčių etapų sumos, detalizuojantys požymiai, kiek jau užregistruota pirkimo sąskaitų faktūrų, kiek įvykdyta mokėjimų bei likusios vykdyti ir mokėti sumos. Sutarčių stebėjimo forma pasiekiama naršymo srityje Skyriai / Sutartys / Sąrašai / Sutarčių stebėjimas.

| Sutarčių st                                     | ebėjimas -               |                  |             |                       |                      |             |                |                     |                                |                     | Įvesti       | filtruotinus ele | Sutarties Nr. | •                 |
|-------------------------------------------------|--------------------------|------------------|-------------|-----------------------|----------------------|-------------|----------------|---------------------|--------------------------------|---------------------|--------------|------------------|---------------|-------------------|
| Rodyti rezulta<br>× Kur Büs<br>+ Pridėti filtrą | <b>tus:</b><br>ena ▼ yra | Patvirtinta      |             |                       |                      |             |                |                     |                                |                     |              |                  |               |                   |
| Riboti sumas i<br>+ Pridėti filtrą              | ki:                      |                  |             |                       |                      |             |                |                     |                                |                     |              |                  |               |                   |
| Sutarties _<br>Nr.                              | Sukūrimo<br>data         | ļvykdymo<br>data | Büsena      | Eilutés<br>etapo data | Apmokėji<br>terminas | Tiekėjas/Pi | Eilutės<br>Nr. | Laikotarpio<br>suma | lš viso sąskaitų<br>(vykdymas) | lš viso<br>mokėjimų | Liko vykdyti | Liko mokėti      | Eilutės suma  | Ekonomii<br>kodas |
| SUT1                                            | 2018-10-25               | 2018-12-31       | Patvirtinta | 2018-11-22            | 2018-11-22           | 110016096   | 10000          | 200,00              | 140,00                         | 40,00               | 0,00         | 0,00             | 200,00        | 2.2.1.1.1.2       |
| SUT1                                            | 2018-10-25               | 2018-12-31       | Patvirtinta | 2018-12-12            | 2018-12-12           | 110016096   | 20000          | 1 500,00            | 55,00                          | 110,00              | 0,00         | 0,00             | 1 500,00      | 2.2.1.1.1.2       |

### Pav. 3-11 Sutarčių stebėjimo forma

Formoje rodomus duomenis galima filtruoti pagal bendras sistemoje taikomas filtravimo taisykles. Taip galima operatyviai atlikti sutarčių vykdymo analizę. Eilutėse matoma informacija apie konkrečios sutarties vykdymą: datos, tiekėjas, sumos, kodai ir t.t. Tai leidžia sekti sutarčių vykdymo eigą, sąskaitų faktūrų bei mokėjimų sumas, jas lyginti su bendromis sutarties sumomis.

Iš šios formos galima atsidaryti pageidaujamą sutarties kortelę. Tai daroma, pažymėjus reikiamą eilutę ir paspaudus Veiksmų juostoje esantį mygtuką "Kortelė".

### Praktinė užduotis

- Atsidarykite sutarčių stebėjimo formą.
- Suraskite iki šios dienos neapmokėtas sutartis.

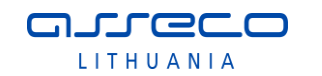

# 4 Biudžeto planavimas

Sąmatos sistemoje įvedamos ir tikslinamos tam skirtose Planavimo įmonėse. Tikslinta sąmata eksportuojama į apskaitos įmonę, kur galima mokėjimų kontrolė su sąmata

# 4.1 Sąmatos sumų įvedimas

### 4.1.1 Sąmatų žurnalas

Sąmatos sumos įvedamos žurnale sąmatai. Žurnalas pasiekiamas naršymo srityje Skyriai/Biudžeto planavimas/Sąmatos/Žurnalas sąmatai.

Sumos įvedamos eurais, dviejų ženklų po kablelio detalumu. Sąmatų žurnalas tai tarpinė forma, iš kurios sumos į sąmatą patenka tik po sumų registravimo veiksmo.

| Žurnalas sa<br>Rodyti rezulta<br>Kur Me<br>Kir Sąr<br>Pridėti filtrą | <b>qmatai</b><br>•<br>tai ∙yra<br>mata •yra | 18-01-0118-12-<br>PATV | <b>1</b><br>-31    |                       |                                                     |                          |                       | Riboti suma                                                      | s: 18-01-0118-12-3 | :1 • PATV • 18-01-0                                      | 2<br>118-03-31 • 18-04-01 | vesti filtruotinus ele.<br>18-06-30 • 18-07-01      | Kontrolinė sąmi<br>118-09-30 • 18-10-1 | ata ▼ → |
|----------------------------------------------------------------------|---------------------------------------------|------------------------|--------------------|-----------------------|-----------------------------------------------------|--------------------------|-----------------------|------------------------------------------------------------------|--------------------|----------------------------------------------------------|---------------------------|-----------------------------------------------------|----------------------------------------|---------|
| Kontrolinė sun<br>Skirtumas prie<br>Skirtumas po r                   | na:<br>iš registravimą:<br>registravimo:    | 3                      |                    | 1                     | šlaidos<br>160 000,00<br>-121 500,00<br>-121 500,00 |                          |                       | lš jų darbo užmokesčiui<br>80 000,00<br>-41 500,00<br>-41 500,00 |                    | llgalaikim turtui<br>15 000,00<br>-5 000,00<br>-5 000,00 | sigyti                    | lš viso<br>175 000,00<br>-126 500,00<br>-126 500,00 |                                        |         |
| Kontroliuoti m<br>Rodyti/slėpti k                                    | netus su ketvirčiai<br>klasifikatorių pavi  | s: 🗌<br>adinimus: 🗌    | Sumos tūksta       | ančiais: 🗌<br>4       |                                                     |                          |                       |                                                                  |                    |                                                          |                           |                                                     |                                        |         |
| Yra dubliuot<br>eiluč                                                | tų Kontrolinė<br>ių samata                  | Struktūrinis<br>kodas  | Ekonomine<br>kodas | Finansavimas<br>kodas | Priemone<br>kodas                                   | Funkcija<br>kodas        | Investicinis<br>kodas | Kontrolinė suma                                                  | Metinė suma        | Suma I                                                   | Sąmatos Suma I            | Suma II S                                           | ąmatos Suma II                         | Sur     |
|                                                                      | K_PATV                                      |                        | 2.1.1.1.1.1        | 1.1.1.1.1_ISL         | 10.005.01.01                                        | 01.01.01.09              |                       | 0,00                                                             | 34 000,00          | 8 000,0                                                  | 8 000,00                  | 8 000,0                                             | 8 000,00                               | 8       |
|                                                                      | K_PATV                                      |                        | 2.1.1.1.1.1        | 1.2.2.3.1_ISL         | 10.005.01.01                                        | 01.01.01.09              |                       | 0,00                                                             | 4 500,00           | 1 000,0                                                  | 1 000,00                  | 1 000,0                                             | 1 000,00                               | 1       |
| 5                                                                    | K_PATV                                      |                        | 3.1.1.3.1.1        | 1.1.1.1.1_JT          | 10.005.01.01                                        | 01.01.01.09              | 001_E                 | 0,00                                                             | 5 000,00           | 2 000,0                                                  | 2 000,00                  | 0,0                                                 | 0,00                                   | 3       |
|                                                                      | K_PATV                                      |                        | 3.1.1.3.1.1        | 1.2.2.3.1_JT          | 10.005.01.01                                        | 01.01.01.09              | 001_E                 | 0,00                                                             | 5 000,00           | 2 000,0                                                  | 2 000,00                  | 0,0                                                 | 0,00                                   | J       |
| Žurnalas: Žu                                                         | urnalas                                     | 6                      | Metinė<br>48 500,0 | 00                    |                                                     | l ketvirtis<br>13 000,00 |                       | II ketvirtis<br>9 000,00                                         |                    | III ketvii<br>12 000,                                    | tis<br>00                 | IV ketvi<br>14 500,                                 | rtis<br>,00                            |         |

### Pav. 4-1 Žurnalas sąmatai

Formos skilčių aprašymai pateikiami žemiau pateiktoje lentelėje. Rekomenduojama formoje naudotis struktūrinio kodo funkcionalumu - pasirinkus struktūrinį kodą, užpildomas visas detalizuojančių požymių rinkinys. Lentelė 4-1 Sutarties laukai

| Nr. | Skilties<br>pavadinima | s      | Aprašymas                                             |
|-----|------------------------|--------|-------------------------------------------------------|
| 1   | Sąmatos                | filtrų | Šioje skiltyje pasirenkama, kuriai sąmatai ir kuriems |

|   | skiltis                                      | metams bus vedamos sumos.                                                                                                    |
|---|----------------------------------------------|----------------------------------------------------------------------------------------------------|
| 2 | Detalizuojančių<br>požymių filtrų<br>skiltis | Šioje skiltyje galima nusirodyti sąmatos<br>detalizuojančių požymių filtrus, pagal kuriuos bus<br>filtruojamos sąmatos žurnalo eilutės. Pagal<br>detalizuojamų filtrų vertes automatiškai pildomos<br>detalizuojančių požymių vertės sąmatos žurnalo<br>eilutėse.        |
| 3 | Kontrolinių sumų<br>skiltis                  | Jei sąmata yra kontroliuojama su kitos sąmatos<br>sumomis, šioje skiltyje rodoma, kiek sąmatos sumos<br>skiriasi nuo kontrolinių sumų.                                                                                                    |
| 4 | Papildomų<br>nustatymų skiltis               | Skiltis skirta papildomiems formos nustatymams.<br>Varnelė "Rodyti/slėpti klasifikatorių pavadinimus"<br>rodo ar slepia sąmatos žurnalo eilučių detalizuojančių<br>požymių pavadinimus.                                                                                  |
| 5 | Sąmatos žurnalo<br>eilučių skiltis           | Šioje skiltyje įvedamos detalizuojančių sąmatos<br>požymių kombinacijos su ketvirčio sumomis. Metai,<br>kuriems įvedamos sumos, nurodomi sąmatos filtrų<br>skiltyje. Jei sąmata vedama metams ir ketvirčiais<br>nedetalizuojama, sumos vedamos į pirmą metų<br>ketvirtį. |
| 6 | Bendrų sumų<br>skiltis                       | Šioje skiltyje rodomas žurnalo ir registruotų į sąmatą<br>sumų palyginimas pagal detalizuojančių požymių<br>skiltyje nurodytus filtrus.                                                                                                    |

## Praktinė užduotis

### Įveskite Patvirtintą sąmatą 2019 metams

• Atidarykite sąmatos žurnalo lapą Skyriai/Biudžeto

planavimas/Sąmatos/Žurnalas sąmatai

- Lauke Sąmatos filtras nurodykite patvirtintos sąmatos kodą PATVIRT.
- Lauke **Datos filtras** patikrinkite ar teisingai nurodyti sąmatos metai.
- Įveskite 5 eilutes skirtingoms detalizuojančių požymių kombinacijoms.
- Kiekvienai eilutei nurodykite jos ketvirčių sumas.
- Bendrų sumų skiltyje patikrinkite, kokia yra visų žurnalo eilučių suma.

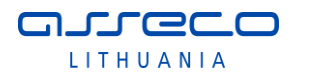

Registruokite sumas į sąmatą Veiksmų juostoje esančio mygtuko "
 Registruoti į sąmatą" paspaudimu.

# 4.2 Sąmatos sumų peržiūra sąmatos formoje

Registravus sumas į sąmatą, sąmatą galima peržiūrėti Sąmatos lape. Sąmatos lapas pasiekiamas *Skyriai/Biudžeto planavimas/Sąmatos/Sąmata (BF-1/BFP-1)*.

| PATV                                                                                               |                           |                                           |                                                                      |                         |                |           |      |
|----------------------------------------------------------------------------------------------------|---------------------------|-------------------------------------------|----------------------------------------------------------------------|-------------------------|----------------|-----------|------|
| General                                                                                            |                           |                                           |                                                                      |                         |                |           | ^    |
| Sąmata:     PATV       Rodyti kaip ellutes:     EKONOMINE       Rodyti kaip stulpelius:     Period |                           | View by:<br>Apvalinimo k<br>Rodyti stulpe | View by:<br>Apvalinimo koeficientas:<br>Rodyti stulpelio pavadinimą: |                         | Quarter None   |           |      |
| Sąmatos matrica                                                                                    |                           |                                           |                                                                      |                         |                |           | ** ^ |
| 😴 Likutis 👻 🏙 Rasti                                                                                | Filtras 🛛 🛼 Valyti filtrą |                                           |                                                                      |                         |                |           |      |
| Kodas                                                                                              | Pavadinimas               | Sąmatos suma                              | 1/2018                                                               | 2/2018                  | 3/2018         | 4/2018    | ^    |
| 4.3.2.7.1.2                                                                                        | llgalaikės                |                                           |                                                                      |                         |                |           |      |
| 9.9.99.99.99.99                                                                                    | lš viso                   | 48 500,00                                 | 13 000,00                                                            | 9 000,00                | 12 000,00      | 14 500,00 |      |
|                                                                                                    |                           |                                           |                                                                      |                         |                |           | ~    |
| <                                                                                                  |                           |                                           |                                                                      |                         |                |           | >    |
| Filters                                                                                            |                           |                                           |                                                                      |                         |                |           | ^    |
| Date Filter:                                                                                       | 18-01-0118-12-31          |                                           | G/L Account                                                          | Category Filter:        |                |           | ~    |
| G/L Account Filter:                                                                                |                           | ~                                         | Income/Bala                                                          | nce G/L Account Filter: | Income Stateme | ent       | ~    |
|                                                                                                    |                           |                                           |                                                                      |                         |                |           | *    |
| Dimensijų filtrai                                                                                  |                           |                                           |                                                                      |                         |                |           | *    |
| and the second second                                                                              |                           |                                           |                                                                      |                         |                |           |      |

#### Pav. 4-2 Sąmatos peržiūros lapas

Formos skilčių aprašymai:

### Lentelė 4-2 Sąmatos formos skitys

| Skiltis           | Aprašymas                                                     |  |  |  |  |  |  |  |
|-------------------|---------------------------------------------------------------|--|--|--|--|--|--|--|
| Bendra            | Parenkama sąmata, kurią norima peržiūrėti ir peržiūros        |  |  |  |  |  |  |  |
|                   | formatas – kas bus rodoma eilutėse ir stulpeliuose.           |  |  |  |  |  |  |  |
| Sąmatos matrica   | Rodomos sąmatos sumos. Spustelėjus ties konkrečia suma,       |  |  |  |  |  |  |  |
|                   | išeinama į sumą sudarančius sąmatos įrašus                    |  |  |  |  |  |  |  |
| Dimensijų filtrai | Sklityje galima nurodyti detalizuojančių požymių filtrus, jei |  |  |  |  |  |  |  |
|                   | reikia peržiūrėti sąmatą pagal dominačias dimensijų reikšmes  |  |  |  |  |  |  |  |

## Praktinė užduotis

### Patvirtintos sąmatos peržiūra sąmatos peržiūros formoje

- Atidarykite sąmatų peržiūros formą
- Lauke "**Sąmata**" pasirinkite patvirtintos sąmatos kodą.
- Lauke **datos filtras** įveskite einamųjų metų filtrą.
- Patikrinkite sąmatos sumas.

- Pabandykite nurodyti priemonės filtrą. Ar pasikeitė eilučių sumos?
- Išvalykite priemonės filtrą.

JLGCC

LITHUANIA

• Atsistokite ant bet kurio lauko, kuriame yra suma ir paspauskite rodyklę žemyn ir peržiūrėkite iš kokių įrašų susideda eilutė.

- Uždarykite įrašų peržiūros formą.
- Skiltyje Bendra lauke **Rodyti kaip eilutes** nurodykite priemonės

detalizuojantį požymį. Kaip pasikeitė lapo struktūra?

# 4.3 Sąmatos kopijavimas

Dirbant su sąmatomis, dažnai būna situacija, kai reikia sukurti sąmatą, kuri nedaug skiriasi nuo jau sistemoje esančios registruotos sąmatos. Pavyzdžiui, kai jau yra registruota patvirtinta vienų metų sąmata, labai tikėtina, kad sekančių metų sąmata nedaug skirsis, tuomet galima kopijuoti tą pačią sąmatą į sekančius metus, pradžiai atkeliant sąmatos duomenis į sąmatos žurnalą, ten pakoregavus, registruojama. Kitas klasikinis pavyzdys – patvirtintos sąmatos kopijavimas į patikslintą. Kadangi metų eigoje sąmatos yra tikslinamas, tam, kad būtų išsaugotas pradinis sąmatos variantas, daroma patvirtintos sąmatos kopija, taip vadinama Tikslinta sąmata, su kuria metų eigoje ir dirbama. Čia ir aptarsime patvirtintos (PATV) sąmatos kopijavimo į patikslintą (TIKSL) veiksmus.

Sąmatos kopijavimo funkcija iškviečiama *Skyriai /Biudžeto planavimas / Periodinė veikla /Ataskaitos ir analizės/Sąmatos kopijavimas*. Atidaromas užklausos lapas:

| Redaguoti - Sąmatos kopijavi | mas                  |       |       | $\times$ |
|------------------------------|----------------------|-------|-------|----------|
| VEIKSMAI                     |                      |       |       | 3        |
| Valyti<br>filtra<br>Puslapis |                      |       |       |          |
|                              |                      |       |       | ^        |
| Kopijuoti iš sąmatos:        | PATV                 |       |       | ~        |
| Sąmatos pav.:                | TIKSL ~              |       |       |          |
| Datos filtras:               | 18.01.0118.12.31     |       |       |          |
| Datos keitimo formulė:       |                      |       |       |          |
| Koregavimo koeficientas:     |                      |       |       | 1,00     |
| Sutraukti pagal datą:        | Dienai               |       |       | ~        |
| Kopijavimo tipas:            | Kurti sąmatos įrašus |       |       | ~        |
| Sąmatų sujungimas:           |                      |       |       |          |
| Ekonomine Filtras:           |                      |       |       | ~        |
| Finansavimas Filtras:        |                      |       |       | ~        |
| Priemone Filtras:            |                      |       |       | ~        |
| Funkcija Filtras:            |                      |       |       | ~        |
| Sąmatos dimens. 3 Filtras:   |                      |       |       | ~        |
| Investicinis Filtras:        |                      |       |       | ~        |
| Sąmatos dimens. 5 Filtras:   |                      |       |       | ~        |
|                              | Grafikas G           | ierai | Atšau | ıkti     |

Pav. 4-3 Sąmatos kopijavimas

Lauke **Kopijuoti iš sąmatos** pasirenkama sąmata, iš kurios norima kopijuoti duomenis.

Lauke **Sąmatos pav.** pasirenkama sąmata, į kurią norima kopijuoti duomenis.

Lauke **Datos filtras** nurodoma metai, kurių duomenis kopijuosite.

Lauke **Datos keitimo formulė**, galima nurodyti, kaip bus keičiama kopijuojamos informacijos data. Šis laukas naudojamas, kai, pavyzdžiui, kopijuojama PATV sąmata iš vienų metų į sekančius

Lauke **Koregavimo koeficientas** – nurodomas "1", kai kopijuojamos sumos nesikeičia. Jeigu reikia nukopijuoti, proporcingai mažinant visas sąmatos sumas, galima įvesti reikiamą koregavimo koeficientą, pvz., 1/4 arba 1/12.

Lauke **Kopijavimo tipas**, galima pasirinkti, kas bus kuriama: sąmatos įrašai, sąmatos žurnalo įrašai ar sąmatos ir žurnalo įrašai vienu metu.

**Detalizuojančių požymių filtrų skiltis** – šioje skiltyje galima nurodyti detalizuojančių požymių filtrus, pagal kuriuos bus kopijuojamos sąmatos eilučių sumos.

## Praktinė užduotis

## 1. Nukopijuokite Patvirtintą sąmatą į tikslinamą.

• Atidarykite sąmatos kopijavimo lapą *Skyriai/Biudžeto* 

planavimas/Periodinė veikla/Ataskaitos ir analizės/Sąmatos kopijavimas

- Lauke **kopijuoti iš sąmatos** pasirinkite patvirtintą sąmatą (PATV).
- Lauke **kopijuoti į sąmatą** pasirinkite patikslintą sąmatą (TIKSL).
- Nurodykite darbinius sąmatos **metus.**
- Nurodykite koregavimo koeficientą 1.

• Kadangi sąmatos tikslinimui nereikalingos sąmatos žurnalo eilutės, skiltyje **kopijavimo tipas** pasirinkite Kurti sąmatos įrašus.

• Atidarykite sąmatos peržiūros formą *Skyriai/Biudžeto planavimas/Sąmatos/Sąmata (BF-1/BFP-1)* ir įsitikinkite, ar sumos perkeltos teisingai.

2. Sukurkite Patvirtintą sąmatą sekantiems metams pagal einamųjų metų patvirtintų asignavimų sąmatą, taikant koregavimo koeficientą.

• Atidarykite sąmatos kopijavimo formą *Skyriai/Biudžeto* planavimas/Periodinė veikla/Ataskaitos ir analizės/Sąmatos kopijavimas

• Lauke **kopijuoti iš sąmatos** pasirinkite patvirtintų asignavimų sąmatą PATV.

• Lauke **kopijuoti į sąmatą** pasirinkite tą pačią sąmatą PATV.

• Kadangi kopijavimo metu bus keičiami sąmatos metai **datos keitimo** formulėje nurodykite ET+1T. • Įsivaizduodami, kad kitais metais reikės 10% daugiau asignavimų, nei šiemet, **koregavimo koeficienta** nurodykite 1,1.

• Kadangi asignavimų sumos dar bus koreguojamos, skiltyje **kopijavimo tipas** pasirinkite Kurti sąmatos žurnalo įrašus.

• Sąmatos žurnale patikrinkite ar sumos perkeltos teisingai, pakoreguokite, registruokite.

## 4.4 Sąmatos tikslinimas

JLGCO

LITHUANIA

Metų eigoje registruojami Sąmatos tikslinimai, tai daroma tikslinimams skirtoje sąmatoje – TIKSL.

Sąmatų tikslinimui skirtos tikslinimo kortelės, į kurias įvedamos ir registruojamos tikslinamos sumos. Tikslinimo kortelės eilutėse įvedami dimensijų deriniai, kuriems yra tikslinama sąmata, stulpeliuose "Pokytis" įvedama pokyčio sumos. Sumas galima įvesti tiek tūkstančiais, tiek eurais.

Kiekvienas sąmatos tikslinimas saugoma atskiroje tikslinimo kortelėje, kurią vėliau galima peržiūrėti, ir jei reikia, tikslinimą anuliuoti (pvz. klaidos atveju). Tikslinimo kortelės antraštėje nurodoma, pasirenkant iš sąrašo, tikslinimo priežastis (pvz., Vyriausybės nutarimas, papildomas lėšų poreikis, viršplaninės lėšos ir kt.), taip pat nurodoma tikslinimo tipas – tarp ketvirčių/tarp EIK/tarp programų/vidinis/ Asignavimų pokytis.

4.4.1 Tikslinimo įvedimas

Sąmatos tikslinimai registruojami tam skirtose Tikslinimo kortelėse. Tikslinimo kortelė pasiekiama Skyriai/Biudžeto planavimas/Sąmatos/Sąrašai/Tikslinimų sąrašas.

Tikslinimo registravimui kuriamą nauja tikslinimo kortelė, spaudžiant Veiksmų juostoje esantį mygtuką Naujas (arba Ctrl+N). Atidaroma nauja kortelė:

| TIKSL-0001                 |                  |                |           |              |                   |                |        |             |                |      |
|----------------------------|------------------|----------------|-----------|--------------|-------------------|----------------|--------|-------------|----------------|------|
| Bendra                     |                  |                |           |              |                   |                |        |             |                |      |
| Tikslinimo kortelės Nr.:   | TIKSL-0001       |                |           | Sąma         | ta:               | TIKSL          | ~      | ]           |                |      |
| Išorinio dokumento Nr.:    | ABC123           |                |           | Orga         | nizacijos filtras |                |        |             |                |      |
| Įvedimo data:              | 2018-10-30 ~     |                |           | Sukū         | é:                | ISFVA-DB\A_    | TEST_1 |             |                |      |
| Registravimo data:         | 2018-10-30 ~     |                |           | Büser        | ia:               | Rengiamas      |        |             | $\sim$         |      |
| Tikslinimo tipas:          | Tarp ketvirčių   | ~              |           | Doku         | mentų:            |                | 0      |             |                |      |
| Nuokrypio suma:            |                  | 0,00           |           | Kom          | ntarų:            |                | 0      |             |                |      |
| Tikslinimo priežastis:     | FM               | ~              |           | Patvii       | tinta VBAMS:      |                |        |             |                |      |
| Aprašas:                   |                  |                |           | viisp        | annes resus.      |                |        |             |                |      |
|                            |                  |                |           |              |                   |                |        |             |                |      |
| Kontroliuoti ketvirčius:   |                  |                |           | Tiksli       | nimas eurais:     |                |        |             |                |      |
| Tikslinimo eilutės         |                  |                |           |              |                   |                |        |             |                |      |
| Blokuotas Ekonor<br>pjūvis | minė pavadinimas | Pokytis metams | I Pokytis | I Ketv. suma | II Pok            | cytis II Ketv. | suma   | III Pokytis | III Ketv. suma | IV I |
| 0                          |                  | 0,0            | 0,0       | 0,0          |                   | 0,0            | 0,0    | 0,0         | 0,0            |      |
|                            |                  |                |           |              |                   |                |        |             |                |      |

### Pav. 4-4 Sąmatos tikslinimo kortelė

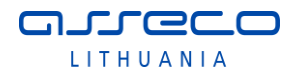

| Lauko                                                        | Lauko aprašymas                                                                                |  |  |  |  |  |  |  |  |
|--------------------------------------------------------------|------------------------------------------------------------------------------------------------|--|--|--|--|--|--|--|--|
| pavadinimas                                                  |                                                                                                |  |  |  |  |  |  |  |  |
| Tikslinimo                                                   | Automatiškai tikslinimo kortelei priskiriamas unikalus numeris                                 |  |  |  |  |  |  |  |  |
| kortelės Nr.                                                 | sistemoje.                                                                                     |  |  |  |  |  |  |  |  |
| Išorinio Dokumento, kuriuo grindžiamas tikslinimas, numeris. |                                                                                                |  |  |  |  |  |  |  |  |
| dokumento Nr.                                                |                                                                                                |  |  |  |  |  |  |  |  |
| Įvedimo data                                                 | Data, kada tikslinimas įvestas į sistemą.                                                      |  |  |  |  |  |  |  |  |
| Registravimo                                                 | Data, nuo kurios įsigalioja sąmatos tikslinimas.                                               |  |  |  |  |  |  |  |  |
| data                                                         |                                                                                                |  |  |  |  |  |  |  |  |
| Tikslinimo tipas                                             | Nurodoma kokiu tipu atliekamas tikslinimas:                                                    |  |  |  |  |  |  |  |  |
|                                                              | <ul> <li>Tarp ketvirčių – asignavimų sumų perkėlimas iš vieno<br/>ketvirčio į kita;</li> </ul> |  |  |  |  |  |  |  |  |
|                                                              | <ul> <li>Tarp EIK – asignavimų sumų perkėlimas iš vieno</li> </ul>                             |  |  |  |  |  |  |  |  |
|                                                              | ekonominio straipsnio į kitą.                                                                  |  |  |  |  |  |  |  |  |
|                                                              | • Tarp programų – asignavimų sumų perkėlimas iš vienos                                         |  |  |  |  |  |  |  |  |
|                                                              | priemonės į kitą.                                                                              |  |  |  |  |  |  |  |  |
|                                                              | <ul> <li>Vidinis – asignavimų perkėlimas tarp detalesnių požymių</li> </ul>                    |  |  |  |  |  |  |  |  |
|                                                              | (ekonominės klasifikacijos postraipsniai, BVPŽ)                                                |  |  |  |  |  |  |  |  |
|                                                              | • Asignavimų pokytis – tikslinimu didinamas arba                                               |  |  |  |  |  |  |  |  |
|                                                              | mažinamas asignavimų planas.                                                                   |  |  |  |  |  |  |  |  |
| Tikslinimo                                                   | Pasirenkamas vienas iš tikslinimo priežasčių kodų.                                             |  |  |  |  |  |  |  |  |
| priežastis                                                   |                                                                                                |  |  |  |  |  |  |  |  |
| Nuokrypio suma                                               | Laukas aktyvus tik tada, kai pasirenkamas tikslinimo tipas                                     |  |  |  |  |  |  |  |  |
|                                                              | "Asignavimų pokytis".                                                                          |  |  |  |  |  |  |  |  |
| Aprašas                                                      | Tikslinimo aprašymas po registravimo nukeliamas į sąmatą                                       |  |  |  |  |  |  |  |  |
|                                                              | tikslinančius įrašus.                                                                          |  |  |  |  |  |  |  |  |
| Sąmata                                                       | Tikslinamos sąmatos kodas. Sistema automatiškai parenka                                        |  |  |  |  |  |  |  |  |
|                                                              | aktualią tikslinamą sąmatą.                                                                    |  |  |  |  |  |  |  |  |
| Sukūrė                                                       | Tikslinimo kortelę sukūręs naudotojas.                                                         |  |  |  |  |  |  |  |  |
| Būsena                                                       | Tikslinimo paraiškos būsena:                                                                   |  |  |  |  |  |  |  |  |
|                                                              | • Rengiama – Juodraštinis tikslinimo paraiškos variantas,                                      |  |  |  |  |  |  |  |  |
|                                                              | tikslinimo sumos dar nėra įtrauktos į sąmatą.                                                  |  |  |  |  |  |  |  |  |

### Lentelė 4-3 Tikslinimo kortelės laukai

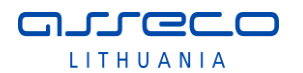

| Lauko       | Lauko aprašymas                                                |  |  |  |  |  |  |  |  |  |
|-------------|----------------------------------------------------------------|--|--|--|--|--|--|--|--|--|
| pavadinimas |                                                                |  |  |  |  |  |  |  |  |  |
|             | • Registruotas – Tikslinimas registruotas ir jo redagavimas    |  |  |  |  |  |  |  |  |  |
|             | negalimas. Tikslinimo sumos įtrauktos į sąmatą.                |  |  |  |  |  |  |  |  |  |
|             | • Anuliuotas – Tikslinimas anuliuotas, vėliau gali būti        |  |  |  |  |  |  |  |  |  |
|             | užregistruotas iš naujo.                                       |  |  |  |  |  |  |  |  |  |
| Dokumentų   | Su tikslinimu susietų dokumentų skaičius. Paspaudus šalia      |  |  |  |  |  |  |  |  |  |
|             | skaičiaus esančią rodyklę, patenkama į su tikslinimu susietų   |  |  |  |  |  |  |  |  |  |
|             | dokumentų sąrašą.                                              |  |  |  |  |  |  |  |  |  |
| Komentarų   | Su tikslinimu susietų komentarų skaičius. Paspaudus šalia      |  |  |  |  |  |  |  |  |  |
|             | skaičiaus esančią rodyklę, patenkama į su tikslinimu susietų   |  |  |  |  |  |  |  |  |  |
|             | komentarų sąrašą. Komentarai nėra privalomi, tačiau yra labai  |  |  |  |  |  |  |  |  |  |
|             | patogi priemonė saugoti su tikslinimu susijusiai informacijai. |  |  |  |  |  |  |  |  |  |

**Tikslinimo eilučių skiltyje** įvedamos asignavimų plano pokyčių sumos detalizuojančių požymių kombinacijai Pildomi laukai "I Pokytis", "II pokytis" ir t.t.

| Tikslinimo eilutės |           |              |            |               |             |                |            |                  |   |
|--------------------|-----------|--------------|------------|---------------|-------------|----------------|------------|------------------|---|
| okytis metams      | I Pokytis | I Ketv. suma | II Pokytis | II Ketv. suma | III Pokytis | III Ketv. suma | IV Pokytis | IV Ketv.<br>suma | I |
| 0,0                | 0,0       | 1 000,0      | 0,0        | 1 000,0       | 0,0         | 1 000,0        | -200,0     | 1 500,0          |   |
| 0,0                | 0,0       | 2 000,0      | 0,0        | 3 000,0       | 0,0         | 0,0            | 200,0      | 0,0              |   |
| 0,0                | 0,0       | 2 000,0      | 0,0        | 0,0           | 0,0         | 0,0            | 0,0        | 3 000,0          |   |

### Pav. 4-5 Tikslinimo kortelės eilutės

Greitesniam tikslinimo kortelės eilučių užpildymui, o tuo pačiu ir siekiant išvengti klaidų, nurodant dimensijų derinius, galima naudotis eilučių užpildymo sąmatos duomenimis funkcija, kurią inicijavus, kortelė užpildoma sąmatos sumomis Tai atliekama Veiksmų juostoje esančio mygtuko "Atkelti eilutes iš sąmatos"

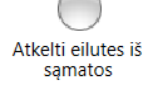

pagalba. Įvedus tikslinimo duomenis, mygtuko "Naikinti eilutes be

*pokyčių*" pagalba naikinamos eilutės be pokyčių, tokiu būdu kortelėje paliekant tik tas eilutes, kurioms registruojama tikslinimai.

Įvedus tikslinančias sumas, tikslinimas registruojamas, spaudžiant Veiksmų juostoje esantį mygtuką "Registruoti".

### Praktinė užduotis

Naikinti eilutes

Užregistruokite sąmatos tikslinimą, perkeliant sumas iš vieno ketvirčio į kitą.

• Sukurkite tikslinimo kortelę

• Lauke **Išorinio dokumento Nr.** nurodykite dokumento, kuriuo grindžiate tikslinimą numerį.

- Nurodykite **Registravimo datą**, nuo kurios įsigalios tikslinimas.
- Nurodykite **Tikslinimo tipą** "Tarp ketvirčių".
- Pasirinkite tikslinimo priežastį.
- Įveskite tikslinimo aprašymą.
- Atkelkite eilutes iš sąmatos.

• Eilutėms, kurioms planuojate keisti asignavimus, nurodykite koreguojančias sumas stulpeliuose **pokytis.** 

- Panaikinkite eilutes be pokyčių
- Registruokite tikslinimą

4.4.2 Tikslinimo klaidų taisymas

Jei registravus tikslinimą paaiškėja, kad tikslinime buvo klaidų, tikslinimą galima anuliuoti. Anuliavimas atliekamas Veiksmų juostoje esančio mygtuko

"Anuliuoti" Anuliuoti pagalba. Tikslinimą galima palikti anuliuotą, arba ištaisius klaidą, vėl registruoti tikslinimą.

## Praktinė užduotis

## Ne į tą ketvirtį įvestos sumos taisymas.

Atidarykite ankstesnėje praktinėje užduotyje registruotą tikslinimo kortelę

- Veiksmų juostoje spauskite mygtuką "Anuliuoti"
- Į paklausimą "**Ar norite anuliuoti tikslinimą?"** atsakykite "Taip".
- Pataisykite registruojamus pokyčius ir užregistruokite vėl

4.4.3 Tikslintos sąmatos peržiūra

Kaip atrodo sąmata po registruoto tikslinimo, galima peržiūrėti sąmatos peržiūros lape.

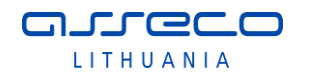

| TIKSL                     |                  |                                    |                    |
|---------------------------|------------------|------------------------------------|--------------------|
| General                   |                  |                                    | ^                  |
| Sąmata:                   | TIKSL ~          | View by:                           | Month              |
| Rodyti kaip eilutes:      | PRIEMONE         | Apvalinimo koeficientas:           | None ~             |
| Rodyti kaip stulpelius:   | Period ~         | Rodyti stulpelio pavadinimą:       |                    |
|                           |                  |                                    | *                  |
| Sąmatos matrica           |                  |                                    | *                  |
| Filters                   |                  |                                    | ^                  |
| Date Filter:              | 18-01-0118-12-31 | G/L Account Category Filter:       | ~                  |
| G/L Account Filter:       | ~                | Income/Balance G/L Account Filter: | Income Statement ~ |
|                           |                  |                                    | *                  |
| Dimensijų filtrai         |                  |                                    | *                  |
| Tikslinimo filtrai        |                  |                                    | ^                  |
| Tikslinimo datos filtras: | 18-10-0118-10-31 | Tikslinimo dok. nr. filtras:       | ~                  |
|                           |                  | Pokytis:                           | $\checkmark$       |

### Pav. 4-6 Sąmatos peržiūra

#### Tikslinimo filtrų skiltyje:

• Nurodžius **tikslinimo datos filtrą** galima peržiūrėti sąmatos būklę norimai datai arba laikotarpiui. Vėlesnio laikotarpio tikslinimai, tokiu atveju į sąmatą netraukiami.

• Uždėjus varnelę **Pokytis** galima peržiūrėti registruotų tikslinimų sumas.

• **Tikslinimo dok. nr. filtru** galima išfiltruoti ir matyti tik konkretaus tikslinimo pokyčių sumas.

### Praktinė užduotis

### Patikslintos sąmatos analizė.

• Atidarykite sąmatos formą: *Biudžeto planavimas -> Sąmatos -> Sąmata*.

• Lauke **sąmatos filtras** pasirinkite patikslintos sąmatos kodą.

• Lauke **tikslinimo datos filtras** nurodykite, iki kurios datos norite matyti patikslintą sąmatą.

 Norėdami matyti tik sąmatos pokyčius, uždėkite varnelę laukelyje Pokytis.

• Jei norite peržiūrėti, kaip metų eigoje buvo keistos priemonių sumos, parametrų skiltyje rodyti kaip eilutes pasirinkite priemonės detalizuojančio požymio kodą.

 Atsistokite ant norimos sumos ir išskleiskite, paspausdami rodyklę žemyn.

• Atsidariusioje formoje, matysite iš kokių tikslinimų susideda pokyčio suma, ir kada jie buvo atlikti.

## 4.5 Sąmatos eksportas

JLGCC

LITHUANIA

Sąmata įvedama ir tikslinama planavimo posistemėje. Tam, kad vykdant apskaitos operacijas apskaitos posistemėje būtų galimybė lyginti registruojamas operacijas su sąmata, tikslinta sąmata iš Planavimo įmonės yra eksportuojama į Apskaitos įmonę

Sąmatos eksporto į apskaitos posistemę funkcija inicijuojama naršymo srityje: Skyriai/Biudžeto planavimas/Periodinė veikla/Sinchronizavimas/Sąmatos eksportas.

Atsidariusiame lange reikia nurodyti eksportuojamą sąmatą ir datos filtrą, kuriam bus eksportuojama sąmata. Pasirinkus sąmatą, pagal nutylėjimą suformuojamas darbinių sąmatos metų datos filtras.

| Redaguoti - Są               | ×                   |      |
|------------------------------|---------------------|------|
| VEIKSN                       | /AI                 | 0    |
|                              |                     |      |
| Valyti<br>filtrą<br>Puslapis |                     |      |
| Sąmatos filtra               | s: TIKSL            | ~    |
| Datos filtras:               | 18-01-0118-12-31    |      |
| Įmonių filtras:              | TEST                | ~    |
|                              | Grafikas Gerai Atša | ukti |

Pav. 4-7 Sąmatos eksporto funkcija

### Praktinė užduotis

### Išeksportuokite TIKSL sąmatą į apskaitos įmonę.

• Atidarykite sąmatos eksporto formą *Skyriai/Biudžeto* planavimas/Periodinė veikla/Sinchronizavimas/Sąmatos eksportas.

- Pasirinkite patikslintą asignavimų sąmatą TIKSL.
- Pasirinkite buhalterinės apskaitos posistemės įmonę.
- Spauskite mygtuką Gerai.